# Moxa Industrial Smart Ethernet Switch User's Manual

Version 2.1, May 2021

www.moxa.com/product

Models covered by this manual: SDS-3008 Series and SDS-3016 Series

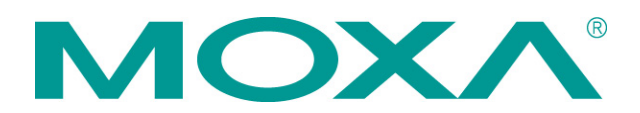

© 2021 Moxa Inc. All rights reserved.

# Moxa Industrial Smart Ethernet Switch User's Manual

The software described in this manual is furnished under a license agreement and may be used only in accordance with the terms of that agreement.

### **Copyright Notice**

 $\ensuremath{\textcircled{}}$  © 2021 Moxa Inc. All rights reserved.

### Trademarks

The MOXA logo is a registered trademark of Moxa Inc. All other trademarks or registered marks in this manual belong to their respective manufacturers.

### Disclaimer

Information in this document is subject to change without notice and does not represent a commitment on the part of Moxa.

Moxa provides this document as is, without warranty of any kind, either expressed or implied, including, but not limited to, its particular purpose. Moxa reserves the right to make improvements and/or changes to this manual, or to the products and/or the programs described in this manual, at any time.

Information provided in this manual is intended to be accurate and reliable. However, Moxa assumes no responsibility for its use, or for any infringements on the rights of third parties that may result from its use.

This product might include unintentional technical or typographical errors. Changes are periodically made to the information herein to correct such errors, and these changes are incorporated into new editions of the publication.

### **Technical Support Contact Information**

### www.moxa.com/support

### Moxa Americas

Toll-free:1-888-669-2872Tel:+1-714-528-6777Fax:+1-714-528-6778

### Moxa Europe

Tel: +49-89-3 70 03 99-0 Fax: +49-89-3 70 03 99-99 Moxa India Tel: +91-80-4172-9088 Fax: +91-80-4132-1045

# Moxa China (Shanghai office) Toll-free: 800-820-5036 Tel: +86-21-5258-9955 Fax: +86-21-5258-5505 Moxa Asi-Pacific Tel: +886-2-8919-1230 Fax: +886-2-8919-1231

# **Table of Contents**

| 1. | About this Manual                                   | 1-1        |
|----|-----------------------------------------------------|------------|
| 2. | Quick Start Guide                                   | 2-1        |
|    | Connecting to the Switch for the First Time         | 2-2        |
|    | Important Reminders                                 | 2-4        |
|    | Change the Default Password!                        | 2-4        |
|    | Configure the Smart Switch's Date and Time Settings | 2-4        |
|    | UI Dashboard                                        | 2-5        |
|    | Management Bar Buttons and Functionality            | 2-5        |
|    | Configuration Panel Icons and Functionality         | 2-8        |
|    | Rotary DIP Switch (SDS-3016 Series only)            | 2-8        |
|    | Detailed Descriptions of Management Bar Buttons     | 2-9        |
|    | Management Internate Instructions                   | 2-9        |
|    | Fort Militor Insu deutons                           |            |
|    | Log File Backup Instructions                        |            |
|    | Configuration Backup and Bestore Instructions       |            |
|    | Firmware Ungrade Instructions                       | 7-14       |
|    | User Account Instructions                           |            |
| 2  |                                                     | 2.1        |
| 5. | Management Functions                                |            |
|    | Switch Information                                  |            |
|    | System Information                                  |            |
|    | Network Information                                 |            |
|    | Date and Time Information                           |            |
|    | Switch Panel and Statistics                         |            |
|    | Switch railer and Statistics                        | 3-10       |
|    | Port Sattings                                       | 3-16       |
|    | Static Port Lock Settings                           | 3-18       |
|    | IP-Port Binding Settings                            |            |
|    | Redundant Protocol                                  |            |
|    | VLAN Settings                                       |            |
|    | Switch Log                                          |            |
|    | Switch Log Table                                    | 3-26       |
|    | Warning Notification Settings                       | 3-27       |
| Δ. | The STP/RSTP Concept                                | Δ-1        |
|    | What is STP?                                        | A-1        |
|    | How STP Works                                       | A-7        |
|    | STP Requirements                                    | A-2        |
|    | STP Calculation                                     | A-3        |
|    | STP Configuration                                   | A-3        |
|    | STP Reconfiguration                                 | A-3        |
|    | Differences between STP and RSTP                    | A-3        |
| в. | The Virtual I AN (VI AN) Concept                    |            |
| -  | What is a VI AN2                                    | B-1        |
|    | Benefits of VI ANS                                  | B-1        |
|    | VI ANs and the Backmount switch                     | B-2        |
|    | Managing a VI AN                                    | B-2        |
|    | Comminication between VI ANS                        | B-2        |
|    | VLANs: Tagged and Untagged Membership               | B-2        |
|    | Sample Applications of VLANs Using Moxa Switches    | B-3        |
| c  | The Concent of OoS                                  | C_1        |
| ς. |                                                     | C. 1       |
|    | The Traffic Prioritization Concent                  | C-1<br>C_1 |
|    |                                                     | C-1        |

# **About this Manual**

Thank you for purchasing a Moxa Industrial Smart Ethernet Switch. Read this user's manual to learn how to connect your Moxa Industrial Smart Ethernet Switch to Ethernet-enabled devices used for industrial applications.

Read the following two chapters to learn how to use your Moxa smart switch:

### Chapter 2: Quick Start Guide

In chapter 2, we explain how to configure your smart switch the first time you use it, and give an overview of the management function icons that are accessible from the switch's browser-based UI. The easy-to-recognize icons that appear on the UI dashboard effectively reduce deployment time, simplify maintenance, and enhance manageability.

### Chapter 3: Management Functions

In chapter 3, we explain in detail how to access, configure, and use the various management functions supported by your Moxa smart switch. All of the functions can be easily accessed and configured through a web browser.

# **Quick Start Guide**

The Moxa industrial smart Ethernet switch has a browser-based UI with easy-to-recognize icons on the UI dashboard to effectively reduce deployment time, simplify maintenance, and enhance manageability. Read this chapter before using your Moxa smart switch for the first time.

The following topics are covered in this chapter:

#### Connecting to the Switch for the First Time

- Important Reminders
  - Change the Default Password!
  - > Configure the Smart Switch's Date and Time Settings
- UI Dashboard
- Management Bar Buttons and Functionality
- Configuration Panel Icons and Functionality
- Rotary DIP Switch (SDS-3016 Series only)

### **D** Detailed Descriptions of Management Bar Buttons

- > Management Interface Instructions
- > Port Mirror Instructions
- Inventory Report Download
- ➢ Log File Backup Instructions
- > Configuration Backup and Restore Instructions
- > Firmware Upgrade Instructions
- User Account Instructions

# **Connecting to the Switch for the First Time**

To connect to your Moxa smart switch for the first time, use a standard Ethernet cable to connect your computer's Ethernet port to any of the switch's Ethernet ports. You will need to know the switch's factory default settings, which are shown in the following table:

|  | Smart Sv | witch I | Factory | Default | Settings |
|--|----------|---------|---------|---------|----------|
|--|----------|---------|---------|---------|----------|

| Configuration Item | Default Setting |
|--------------------|-----------------|
| IP Address         | 192.168.127.253 |
| Subnet Mask        | 255.255.255.0   |
| Usernames          | admin, user     |
| Password           | moxa            |
| Management VLAN    | 1               |

### Step 1: Configure your computer's network settings

To establish a connection between your computer and the Moxa smart switch, the smart switch and computer must be connected to the same logical subnet.

For example, for a Windows computer, open the **Internet Protocol Version 4 (TCP/IPv4) Properties** page, set subnet mask to 255.255.255.0, and the IP address to 192.168.127.252.

| Internet Protocol Version 4 (TCP/IPv4)                                                                                                    | Properties ? X        |  |  |
|----------------------------------------------------------------------------------------------------|-----------------------|--|--|
| General                                                                                                    |                       |  |  |
| You can get IP settings assigned automatically if your network supports<br>this capability. Otherwise, you need to ask your network administrator<br>for the appropriate IP settings. |                       |  |  |
| Obtain an IP address automatical                                                                                                    | ly                    |  |  |
| • Use the following IP address:                                                                                                    |                       |  |  |
| IP address:                                                                                                    | 192 . 168 . 127 . 252 |  |  |
| Subnet mask:                                                                                                    | 255.255.255.0         |  |  |
| Default gateway:                                                                                                    | · · ·                 |  |  |
| Obtain DNS server address autom                                                                                                    | natically             |  |  |
| • Use the following DNS server add                                                                                                    | resses:               |  |  |
| Preferred DNS server:                                                                                                    |                       |  |  |
| Alternate DNS server:                                                                                                    | • • •                 |  |  |
| 🔲 Validate settings upon exit                                                                                                    | Ad <u>v</u> anced     |  |  |
|                                                                                                    | OK Cancel             |  |  |

### Step 2: Configure the resolution of your computer screen

For best results, set the resolution of your PC's display to 1024 x 768 pixels.

### Step 3: Connect to the smart switch's browser-based UI

1. Open your computer's web browser and enter the IP address (default: 192.168.127.253) of the connected smart switch in the Address or URL field at the top of the browser window.

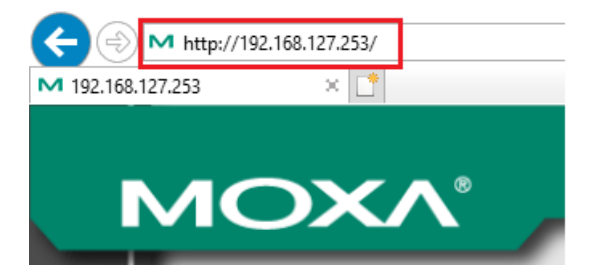

2. When the smart switch's web console opens, type in the Username (default: admin) and Password (default: moxa) and then click the Login button to log in.

| ← → M http://192.168.127.253/<br>M 192.168.127.253 × □ |                                                   | × ⇒) Search | - 『 ×<br>● 節 ☆ 節 ~ |
|--------------------------------------------------------|---------------------------------------------------|-------------|--------------------|
| ΜΟΧΛ°                                                  |                                                   |             |                    |
|                                                        |                                                   |             |                    |
|                                                        | Moxa Industrial Ethernet Switch<br>SDS-3016-2GSFP |             |                    |
|                                                        | Username:                                         |             |                    |
|                                                        |                                                   | 1           |                    |
| WEBSERVER                                              |                                                   |             |                    |

3. Click **Continue** on the welcome page to proceed.

|                                    | - C Sea                                       | reh P- 🔐 🌣 🤓 |
|------------------------------------|-----------------------------------------------|--------------|
| Ø 192.168.127.253 × □ <sup>*</sup> |                                               |              |
|                                    |                                               |              |
|                                    |                                               |              |
|                                    |                                               |              |
|                                    |                                               |              |
|                                    |                                               |              |
|                                    |                                               |              |
|                                    |                                               |              |
|                                    |                                               |              |
|                                    |                                               |              |
|                                    |                                               |              |
|                                    |                                               |              |
|                                    |                                               |              |
|                                    |                                               |              |
|                                    |                                               |              |
|                                    |                                               |              |
|                                    |                                               |              |
|                                    |                                               |              |
|                                    | Welcome! admin.                               |              |
|                                    |                                               |              |
|                                    | Clear failure record(s) and continue Continue |              |
|                                    |                                               |              |
|                                    |                                               |              |
|                                    |                                               |              |
|                                    |                                               |              |
|                                    |                                               |              |
|                                    |                                               |              |
| WEBSERVER                          |                                               |              |
|                                    |                                               |              |
|                                    |                                               |              |
|                                    |                                               |              |
|                                    |                                               |              |

4. After logging in, you may need to wait a few moments for the web console to appear. ← → M http://192.168.127.2

| ← → M http://192.168.127.253/sm<br>M 192.168.127.253 × □                                                                                                    | mart_home.asp                                                                                                    |          |                  | * Č Seech ,                                                                                                    | ଜ ☆ ፡፡፡ 🙂    |
|----------------------------------------------------------------------------------------------------|----------------------------------------------------------------------------------------------------|----------|------------------|----------------------------------------------------------------------------------------------------|--------------|
| Model: SDS-3016-2GSFP                                                                                                    | erDevice <sup>™</sup> Switch SDS-3016<br>MAC Address: 00-90-E8-00-00-04                                                        | 6 Series | - PWR2           | - STATE                                                                                                    | юха.сот      |
| Serial No.: MOXA00000000                                                                                                    | Firmware Version: V2.0 build 21012116                                                                                          |          | PWR1             | - FAULT                                                                                                    |              |
| P                                                                                                    |                                                                                                    |          |                  | <b>2 4 6 4 5 4 6 4 6 4 6 6 4</b>                                                                                                    | Admin] admir |
| Switch Information     Switch Information     Switch Location     Switch Location     Switch Location     Web Deception     Central Information     If Settings     Default Gateway     1st DKS Server     Zetting Server     Zetting Server     Current Time     Time Zone     System Up Time | Switch Location<br>SD5 3016-26 SFP<br>192.168.127.283 / (255 255 255 8)<br><br>(GMT) Greenwich Mean Time: Dubl<br>0g 6h 21m 2s | 8<br>8   | - Switch Profile | PROFINET     Modbus 1CP     Ether/No//P     SIMP       Port     Image: State Port Lock     Image: State Port Lock     Image: State Port Lock       Port many Port Constraint     Image: State Port Lock     Image: State Port Lock       Provide many Port Constraint     Image: State Port Lock     Image: State Port Lock       VLN     Image: State Port Lock     Image: State Port Lock       VLN     Image: State Port Lock     Image: State Port Lo |              |
| Switch Log     Event Log     Account authentication succe     Port 1 link on     Cold start     Account authentication succe     Conflouration change advant                                                                                                    | essful (Account admin)<br>essful (Account admin)<br>ed                                                                         |          |                  | Tees<br>                                                                                                    | ~            |

# **Important Reminders**

# Change the Default Password!

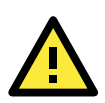

### IMPORTANT!

Be sure to change the password of your Moxa smart switch the first time you use the switch.

To reduce the chance that hackers will access your smart switch and your network, be sure to change the factory default password (moxa) the first time you use the switch. If the password has not been changed, the following popup window will appear each time you log in:

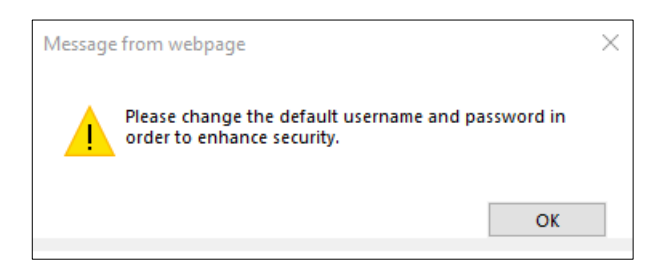

See the **User Account Instructions** section in chapter 3 to learn how to change the password.

# **Configure the Smart Switch's Date and Time Settings**

Configure the switch's internal date and time settings the first time you log in to your Moxa smart switch. Setting the correct date and time is important because the switch's log and trap functions use a date/time stamp.

| 1st DNS Server |                                 |                      |
|----------------|---------------------------------|----------------------|
| 2nd DNS Server |                                 | Switch Time Settings |
|                |                                 |                      |
| Current Time   | //::                            |                      |
| Time Zone      | (GMT) Greenwich Mean Time: Dubl |                      |
| System Up Time | 0d 0h 25m 45s                   |                      |
|                |                                 |                      |
|                |                                 |                      |
|                |                                 |                      |

See the **Date and Time Information** section in the chapter 3 for details.

# **UI Dashboard**

The dashboard of the Moxa smart switch's browser-based UI consists of three parts:

- 1. **Switch Information Bar:** Displays basic switch information, including the model name, MAC address, serial number, and firmware version.
- Management Bar: The clickable icons (referred to below as "management buttons" or simply "buttons") displayed on the Management Bar can be used to perform various management functions. For a detailed explanation of each button, refer to the Management Bar Icons and Functionality section later in this chapter.
- Configuration Panels: The configuration panels section includes three panels: Switch Information, Switch Profile, and Switch Log. Click any of the pencil icons to configure the items nearest the icon. For a detailed explanation of each configuration item, refer to Chapter 3: Management Functions.

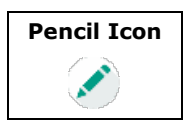

|                                                  |                                      | Switch                                                                                                    | Information Bar                                | Management Bar                 |
|--------------------------------------------------|--------------------------------------|----------------------------------------------------------------------------------------------------|------------------------------------------------|--------------------------------|
| • M http://192.168.127.253/sena<br>168.127.253 × | и Јолицир                            |                                                                                                    | - 0                                            | Search                         |
| 10× <sup>1</sup> Ethe                            | rDevice <sup>™</sup> Switch SDS-3010 | 6 Series                                                                                                    |                                                | www.moxa.com                   |
| SDS-3016-29SFP                                   | MAC Address: 00.90 E8 00.00.04       | W PWR2                                                                                                    |                                                |                                |
| No. MOXA0000000                                  | Firmware Version V2.0 build 21012116 | 🖷 PWR1                                                                                                    | - FAULT                                        |                                |
|                                                  |                                      |                                                                                                    |                                                | 💽 😃 🗃 😰 🕒 🔛 🧐 🖽 🔂 🕞 (Admin) ad |
| Switch Information                               |                                      | * Switch Pr                                                                                                    | ofile                                          |                                |
|                                                  |                                      | 1                                                                                                    |                                                |                                |
| Switch Name                                      |                                      |                                                                                                    | PROFINET Modbus TCP EtherNet/IP                | SUTAP                          |
| Switch Location                                  | Switch Location                      | anal men                                                                                                    |                                                |                                |
| Switch Description                               | SDS-3016-2GSFP                       |                                                                                                    | Port e                                         |                                |
| Contact Information                              |                                      |                                                                                                    | Static Port Lock 🥖                             |                                |
|                                                  |                                      |                                                                                                    | IP-Port Binding 🥖                              |                                |
|                                                  |                                      | 2 I I I I I I I I I I I I I I I I I I I                                                                                                    | Destandance Destrict: Disable                  |                                |
| P Settings                                       | 192.108.127.253 / (255.255.255.0)    |                                                                                                    | Redundancy Protocol. Disable                   |                                |
| Default Gateway                                  |                                      |                                                                                                    | VLAN 🖉                                         |                                |
| 1st DNS Server                                   |                                      | and the second second se | Management VLAN: 1                             |                                |
| 2nd DNS Server                                   |                                      |                                                                                                    | VID Name Access                                | Trunk Hybrid                   |
|                                                  |                                      |                                                                                                    | 1 1, 2, 3, 4, 5, 6, 7, 8, 9, 10, 11, 12, 13, 1 | 4, G1, G2                      |
| Current Time                                     | and dec NNC                          | Y                                                                                                    | 7                                              |                                |
| Time Zona                                        | (GMT) Greenwich Mean Time: Dubl.     | 1-11-11-11-11-11-11-11-11-11-11-11-11-1                                                                                                    |                                                |                                |
| Pusteen Lin Time                                 | Od 6h 24m 2s                         |                                                                                                    |                                                |                                |
|                                                  |                                      |                                                                                                    |                                                |                                |
| Switch Log                                       |                                      |                                                                                                    |                                                |                                |
| EventLog                                         |                                      |                                                                                                    | Time                                           |                                |
| Account authentication success                   | stil (Account admin)                 |                                                                                                    | -                                              |                                |
| Port 1 link on                                   |                                      |                                                                                                    |                                                |                                |
| Cold start                                       |                                      |                                                                                                    | -                                              |                                |
| Account authentication success                   | stul. (Account: admin)               |                                                                                                    | *                                              |                                |
| Connguration change activated                    | 1                                    |                                                                                                    |                                                |                                |
| FOR FOR ON                                       |                                      |                                                                                                    |                                                |                                |
|                                                  |                                      |                                                                                                    |                                                |                                |
|                                                  |                                      |                                                                                                    |                                                |                                |

Configuration Panels

# **Management Bar Buttons and Functionality**

The 11 icons on the Moxa smart switch's management bar can be used to perform a variety of management-type operations. The name of each button and the button's functionality are detailed below:

| Icon | Function       | Description                                                                                                    |
|------|----------------|----------------------------------------------------------------------------------------------------|
|      | Statistics     | Click the <b>Statistics</b> button to view the system status, such as bandwidth utilization, packet counter, data transmission packets. |
|      |                | or transmission error.                                                                                                    |
|      | Multi-Language | Click the Multi-Language button to select the language on the UI                                                                        |
|      |                | display. Based on firmware v1.1. the smart switch supports                                                                              |
|      |                | English, Traditional Chinese, Simplified Chinese, Japanese,                                                                             |
|      |                | German, and French.                                                                                                    |

| Switch Locator Click the Switch Locator butten to locate the swi                 | itch you are      |
|----------------------------------------------------------------------------------|-------------------|
| Switch Locator Click the Switch Locator button to locate the swi                 |                   |
| and EALILY LEDG on the switch will blink groop and                               | I, LIE STATE      |
| reconstively, twice per second for a period of 20 g                              | acondo            |
| Tespectively, twice per second for a period of 50 se                             |                   |
| <b>Factory Default</b> Click the <b>Factory Default</b> button to restore the sr | mart switch       |
| settings to factory default values. A popup window                               | v will appear     |
| asking you to click <b>OK</b> to proceed with the reset a                        | ction, or         |
| <b>Cancel</b> to cancel the request.                                             |                   |
| A factory reset button is also located on the top pa                             | anel of the       |
| switch itself. Refer to the SDS-3008 Series Quic                                 | k Installation    |
| Guide, which can be downloaded from Moxa's wel                                   | bsite, for        |
| instructions on how to use the reset button.                                     |                   |
| <b>Restart System</b> Click the <b>Restart System</b> button to initiate a "wa   | rm restart" of    |
| the Moxa smart switch's operating system. A popu                                 | up window will    |
| appear asking you to click <b>OK</b> to proceed with the                         | reset action,     |
| or <b>Cancel</b> to cancel the request.                                          |                   |
| Management Click the Management Interface button to upda                         | te the TCP Port   |
| Interface         numbers for various web protocols, the maximum                 | number of         |
| users who can be logged in simultaneously to varie                               | ous protocols,    |
| and the auto logout time setting. These settings ca                              | an be used to     |
| better control network security. For a detailed exp                              | lanation of       |
| each setting, see the Management Interface In                                    | structions        |
| section later this chapter.                                                      |                   |
| Port Mirror Click the Port Mirror button to configure a monitor                  | ored port,        |
| sniffer mode, and mirror port. The mirror port can                               | be configured     |
| to transmit the same data being transmitted to an                                | nd/or from the    |
| monitored port, allowing the network administrato                                | or to "sniff" the |
| observed port to keep an eye on network activity.                                | For a detailed    |
| explanation of each setting, see the <b>Port Mirror I</b>                        | Instructions      |
| section later in this chapter.                                                   |                   |
| NOTE: Only spiffed by file will be been exited three                             |                   |
| NOTE: Only shifted traffic will be transmitted throu                             | ugn the mirror    |
| port.                                                                            |                   |
| NOTE: When the port mirror function is activated,                                | the gray ports    |
| on the Port Mirror Button will change to blue.                                   |                   |
| Inventory Report Click the Inventory Report Download button to                   | download a        |
| <b>Download</b> text file that summarizes information related to th              | e switch. The     |
| text file can be used to improve device manageme                                 | ent and for       |
| archiving. The text file will be named as follows:                               |                   |
| "[Switch Name] inventory report.txt".                                            |                   |
| For an overview of the content that will be downlo                               | aded, see the     |
| Inventorv Report Download section later in this                                  | s chapter.        |

| Icon                                   | Function         | Description                                                             |
|----------------------------------------|------------------|-------------------------------------------------------------------------|
|                                        | Log File Backup  | Click the <b>Log File Backup</b> button to back up the smart switch's   |
|                                        |                  | log files. When the Log File Backup dialog window opens, select         |
| LOG                                    |                  | one of three backup methods: to a local drive, to a remote TFTP         |
|                                        |                  | server, or save to Moxa Auto Backup Configurator (ABC-02). You          |
|                                        |                  | may also select the "Automatically back up the event log to             |
|                                        |                  | prevent it from being overwritten" option at the bottom of the          |
|                                        |                  | dialog window. For a detailed explanation of the settings, see the      |
|                                        |                  | Log File Backup Instructions section later in this chapter.             |
|                                        |                  | NOTE: Moxa industrial smart Ethernet switches can store a               |
|                                        |                  | maximum of 1000 event log entries. When the limit of 1000               |
|                                        |                  | entries is reached, the switch will overwrite and delete the oldest     |
|                                        |                  | saved event log.                                                        |
|                                        | Configuration    | Click the <b>Configuration Backup and Restore</b> button to enable      |
| CO <sup>C</sup>                        | Backup and       | your Moxa smart switch's configuration backup and restore               |
|                                        | Restore          | function. When the settings window opens, select one of three           |
|                                        |                  | backup and restore options: using a local computer, using a             |
|                                        |                  | remote TFTP server, or using a Moxa Auto Backup Configurator            |
|                                        |                  | (ABC-02). You may also require the configuration file to be             |
|                                        |                  | encrypted, and configure the configuration backup and restore           |
|                                        |                  | function to automatically load configurations from and back up          |
|                                        |                  | configurations to an ABC-02 device attached to the switch. For a        |
|                                        |                  | detailed explanation of the settings, see the <b>Configuration</b>      |
|                                        |                  | <b>Backup and Restore Instructions</b> section later in this chapter.   |
|                                        |                  | NOTE: When encryption is enabled, you must set a password,              |
|                                        |                  | and use the password when restoring the configuration from a            |
|                                        |                  | backup file.                                                            |
|                                        | Firmware Upgrade | Click the Firmware Upgrade button to upgrade the firmware               |
|                                        |                  | through either a local drive, remote TFTP server, or Auto Backup        |
|                                        |                  | Configurator (ABC-02). For a detailed description of this function,     |
|                                        |                  | see the Firmware Upgrade Instructions section later in this             |
|                                        |                  | chapter.                                                                |
|                                        | User Account     | Click the <b>User Account</b> button to create, manage, or remove       |
|                                        |                  | accounts and corresponding settings. For a detailed description of      |
|                                        |                  | this setting, see the <b>User Account Instructions</b> section later in |
|                                        |                  | this chapter.                                                           |
|                                        |                  | NOTE: The active username and the user's corresponding access           |
|                                        |                  | right are displayed to the right of the Management Bar buttons.         |
|                                        |                  | For example: [Admin] admin                                              |
|                                        | Logout           | Click the <b>Logout</b> button to manually log out of the switch's web  |
|                                        |                  | console. Note that you can use the Management Interface                 |
|                                        |                  | function described above to configure the switch to automatically       |
| ************************************** |                  | log out of the web console if the connection with the user is idle      |
|                                        |                  | for a preset time period.                                               |

# **Configuration Panel Icons and Functionality**

| Icon        | Function      | Description                                                                                                    |
|-------------|---------------|----------------------------------------------------------------------------------------------------|
|             | Edit          | Click any of the <b>Edit</b> buttons in the Switch Configuration                                                                                                    |
|             |               | Information section to edit the settings of items located near the                                                                                                    |
|             |               | edit icon.                                                                                                    |
|             | Industrial    | The Moxa smart switch supports three industrial protocols:                                                                                                    |
| PROFINET    | Protocols and | PROFINET, EtherNet/IP, and Modbus TCP; and one management                                                                                                    |
|             | SNMP Profiles | protocol: SNMP. When activated, PROFINET, Modbus TCP,                                                                                                    |
|             |               | EtherNet/IP, and/or SNMP statuses are transmitted to, and                                                                                                    |
|             |               | instructions are received from, devices connected to the switch.                                                                                                    |
| Modbus TCP  |               | Such information can be displayed on a SCADA HMI or NMS                                                                                                    |
|             |               | system.                                                                                                    |
| EtherNet/IP |               | If the protocol is active, the protocol button will be green (as<br>shown at the left). If the protocol is inactive, the protocol button<br>will be gray. Click the protocol button once to change the<br>protocol from active to inactive or vice versa.                |
| SNMP        |               | NOTE: If you need to integrate the smart switch with an<br>EtherNet/IP network for I/O operations, then IGMP Snooping and<br>IGMP Query may be needed; when you click the EtherNet/IP<br>button, the smart switch enables IGMP Snooping and IGMP<br>Query automatically. |
|             |               | NOTE: To configure additional SNMP settings, left click the SNMP button to enter the SNMP settings page.                                                                                                    |

# Rotary DIP Switch (SDS-3016 Series only)

The SDS-3016 switches are classified as smart Ethernet switches. The rotary DIP switches located on the bottom panel of the SDS-3016 facilitate one-step configuration to enable Industrial Protocol and DHCP client in only a few seconds without having to use a web browser.

The Rotary DIP switch has ten options that can be selected by pointing the arrow in that direction. The default setting 0 is reserved for the Modbus TCP profile. The options 1 to 4 can be used for PROFINET, Ethernet/IP Profile, and DHCP clients. The options 5 to 9 are reserved for future use. Please reboot the device after changing the rotary DIP switch settings to enable the function.

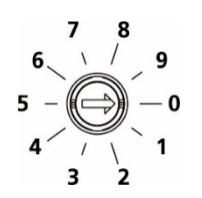

**NOTE** We strongly recommend to use a 2.0 mm flathead screwdriver to rotate the DIP switch.

| Indicator | Mode                                                 |
|-----------|------------------------------------------------------|
| 0         | Modbus TCP profile (Default)                         |
| 1         | PROFINET profile enabled                             |
| 2         | PROFINET profile and DHCP client enabled             |
| 3         | Ethernet/IP profile enabled                          |
| 4         | Ethernet/IP profile and DHCP client enabled          |
| Others    | Reserved (performs the same behavior as Indicator 0) |

### **Rotary DIP Switch Settings for IA Profile:**

# Detailed Descriptions of Management Bar Buttons

# **Management Interface Instructions**

The following screenshot gives an overview of the management interface settings page, including details of each parameter.

| Management Interface                  |          |      |            |              |
|---------------------------------------|----------|------|------------|--------------|
| ✓ Enable HTTP                         | TCP Port | 80   |            |              |
| Enable HTTPS                          | TCP Port | 443  |            |              |
| Enable Moxa Service                   | TCP Port | 4000 | UDP Port   | 4000         |
| Enable Moxa Service (Encrypted)       | TCP Port | 443  | UDP Port   | 40404        |
| Maximum Amount of Users for Web Login |          |      | 5          | (1-10)       |
| Auto Logout Settings (min)            |          | 5    | (0-1440; 0 | for Disable) |
|                                       |          |      |            |              |
|                                       |          |      |            | Apply        |

### Enable HTTP

| Setting         | Description                         | Factory Default |
|-----------------|-------------------------------------|-----------------|
| Select/Deselect | Select the checkbox to enable HTTP. | TCP Port: 80    |

### Enable HTTPS

| Setting         | Description                          | Factory Default |
|-----------------|--------------------------------------|-----------------|
| Select/Deselect | Select the checkbox to enable HTTPS. | TCP Port: 443   |

### Enable Moxa Service

| Setting         | Description                                         | Factory Default |
|-----------------|-----------------------------------------------------|-----------------|
| Select/Deselect | Select the checkbox to enable Moxa Service.         | TCP Port: 4000  |
|                 | NOTE: Moxa Service only applies to the Moxa network | UDP Port: 4000  |
|                 | management software suite.                          |                 |

### Enable Moxa Service (Encrypted)

| Setting         | Description                                             | Factory Default |
|-----------------|---------------------------------------------------------|-----------------|
| Select/Deselect | Select the checkbox to enable Moxa Service (Encrypted). | TCP Port: 443   |
|                 | NOTE: Moxa Service (Encrypted) only applies to the Moxa | UDP Port: 40404 |
|                 | network management software suite.                      |                 |

### Maximum Number of Users for Web Log in

| Setting           | Description                                            | Factory Default |
|-------------------|--------------------------------------------------------|-----------------|
| Integer (1 to 10) | Sets the maximum number of users who can log in to the | 5               |
|                   | web configuration simultaneously.                      |                 |

### Auto Logout Setting (min)

| Setting             | Description                         | Factory Default |
|---------------------|-------------------------------------|-----------------|
| Integer (0 to 1440) | Sets the web auto logout period.    | 5               |
|                     | (Enter 0 to disable this function.) |                 |

NOTE: Press  $\ensuremath{\textbf{Apply}}$  once all settings have been properly set to activate the function.

### **Port Mirror Instructions**

The following screenshot gives an overview of the port mirror settings page and details of each parameter.

| Port Mirro                  | -        |             |           |           |           |           |           |           |  |
|-----------------------------|----------|-------------|-----------|-----------|-----------|-----------|-----------|-----------|--|
| Monitored Port              | □1<br>□9 | □ 2<br>□ 10 | □3<br>□11 | □4<br>□12 | □5<br>□13 | □6<br>□14 | □7<br>□G1 | □8<br>□G2 |  |
| Sniffer Mode<br>Mirror Port | TX/RX    | <b>~</b>    |           |           |           |           |           |           |  |
|                             |          |             |           |           |           |           | Ар        | ply       |  |

### Port Mirror

| Setting        | Description                                                                                                    |
|----------------|----------------------------------------------------------------------------------------------------|
| Monitored Port | Select which ports will be monitored.                                                                                                    |
| Sniffer Mode   | Select one of the following three watch direction options:                                                                                                    |
|                | <ul> <li>RX: Select this option to monitor only those data packets coming into the Moxa switch's port.</li> <li>TX: Select this option to monitor only those data packets being sent out through the Moxa switch's port.</li> <li>TX/RX: Select this option to monitor data packets both coming into, and being</li> </ul> |
|                | sent out through, the Moxa switch's port.                                                                                                    |
| Mirror Port    | Select the number of ports that will be used to monitor the activity of the monitored port.                                                                                                    |

NOTE: Press **Apply** once all settings have been properly set to activate the function.

# **Inventory Report Download**

This text file will be downloaded and saved with the following filename:

### [Switch Name]\_inventory\_report.txt.

Information like factory and switch Information will be summarized in a systematic way in this file. Users can also import this text file into Microsoft Excel. Here is example:

| invento     | ry_report.txt - Notepad    |                        |           |               | - 🗆        | × |
|-------------|----------------------------|------------------------|-----------|---------------|------------|---|
| File Edit   | Format View Help           |                        |           |               |            |   |
| Model:      |                            | SDS-3016-2GSFP         |           |               |            | ~ |
| MAC Add     | lress:                     | 00-90-E8-00-00-04      |           |               |            |   |
| Switch Se   | rial Number:               | MOXA00000000           |           |               |            |   |
| Firmware    | Version: V2.0 build        | 121012617              |           |               |            |   |
|             |                            |                        |           |               |            |   |
| Switch Na   | ame:                       |                        |           |               |            |   |
| Location:   | Switch Lo                  | ocation                |           |               |            |   |
| IP address  | 3:                         | 192.168.127.253        |           |               |            |   |
| System up   | time:                      | 0d 0h 3m 23s           |           |               |            |   |
|             |                            |                        |           |               |            |   |
| PROFINE     | T:                         | disabled               |           |               |            |   |
| Modbus T    | CP:                        | enabled                |           |               |            |   |
| EthernetIP  | ):                         | enabled                |           |               |            |   |
| SNMP:       |                            | enabled                |           |               |            |   |
|             |                            |                        |           |               |            |   |
| Port:       | Media Type:                | Link Status:           | MDI/MDIX: | Flow Control: | Port State |   |
| 1:          | 100TX,RJ45.:               | 100MFull: MDIX:        | Off:      | Forward       | ing        |   |
| 2:          | 100TX,RJ45.:               | Link Down:             | :         | :             |            |   |
| 3:          | 100TX,RJ45.:               | Link Down:             | :         | :             |            |   |
| 4:          | 100TX,RJ45.:               | Link Down:             | :         | :             |            |   |
| 5:          | 100TX,RJ45.:               | Link Down:             | :         | :             |            |   |
| 6:          | 100TX,RJ45.:               | Link Down:             | :         | :             |            |   |
| 7:          | 100TX,RJ45.:               | Link Down:             | :         | :             |            |   |
| 8:          | 100TX,RJ45.:               | Link Down:             | :         | :             |            |   |
| 9:          | 100TX,RJ45.:               | Link Down:             | :         | :             |            |   |
| 10:         | 100TX,RJ45.:               | Link Down:             | :         | :             |            |   |
| 11:         | 100TX,RJ45.:               | Link Down:             | :         | :             |            |   |
| 12:         | 100TX,RJ45.:               | Link Down:             | :         | :             |            |   |
| 13:         | 100TX,RJ45.:               | Link Down:             | :         | :             |            |   |
| 14:         | 100TX,RJ45.:               | Link Down:             | :         | :             |            |   |
| G1:         | 1000FX,miniGBIC.:          | Link Down:             | :         | :             |            |   |
| G2:         | 1000FX,miniGBIC.:          | Link Down:             | :         | :             |            |   |
|             |                            |                        |           |               |            |   |
| RSTP:       |                            | disabled               |           |               |            |   |
|             |                            |                        |           |               |            |   |
| Manageme    | ent VLAN: I                |                        |           |               |            |   |
| VID (Nam    | ie): Access : Trunk : H    | yoria                  |           |               |            |   |
| 1 (): 1, 2, | 3, 4, 5, 6, 7, 8, 9, 10, 1 | 11, 12, 13, 14, GI, G2 | ::-       |               |            |   |

# Log File Backup Instructions

The log file backup settings page has two main sections. The first section can be used to manually select the destination to which the log file will be saved, and the second part can be used to activate the automatic backup of the event log to prevent it from being overwritten.

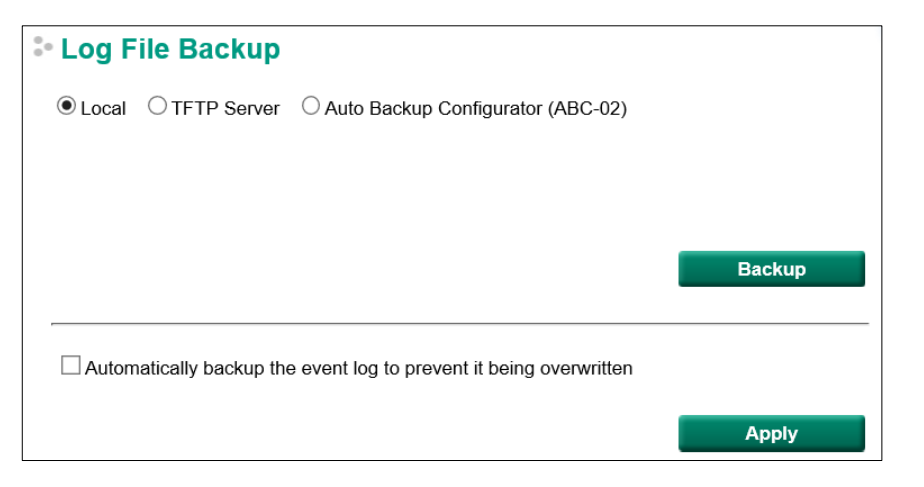

### Log File Backup Method

| Setting               | Description                                                        | Factory Default |
|-----------------------|--------------------------------------------------------------------|-----------------|
| Local                 | Select Local and click the Backup button to back up the log        | Local           |
|                       | file to a local drive.                                             |                 |
| TFTP Server           | Select <b>TFTP Server</b> , enter the Server IP and File Name, and |                 |
|                       | then click the <b>Backup</b> button to back up the log file.       |                 |
| Auto Backup           | Select Auto Backup Configurator (ABC-02) and then click            |                 |
| Configurator (ABC-02) | Backup to save the configuration file to a connected ABC-02.       |                 |
|                       | The file will be saved in the ABC-02's <b>Moxa</b> folder with     |                 |
|                       | filename and extension as <b>Sys.log</b> .                         |                 |

NOTE: Select the proper method and press **Backup** to start the backup.

| Setting               | Description                                                              | Factory Default |
|-----------------------|--------------------------------------------------------------------------|-----------------|
| Automatically backup  | This function is designed to maintain a long-term record of              | unchecked       |
| the event log to      | the switch's log files. Moxa Ethernet switches are capable of            |                 |
| prevent it from being | saving 1000 event log entries. When the 1000-entry storage               |                 |
| overwritten           | limit is reached, the switch over write the oldest saved event           |                 |
|                       | log. The ABC-02 can be used to back up these event logs.                 |                 |
|                       | When the number of switch log entries reaches 1000, the                  |                 |
|                       | oldest 100 log entries will first be copied from the switch to           |                 |
|                       | the ABC-02 before they are over written.                                 |                 |
|                       | Enable the Automatically backup the event log to                         |                 |
|                       | prevent it being overwritten option, and then click Apply.               |                 |
|                       | After that, when the ABC-02 is plugged into the switch, the              |                 |
|                       | event logs will always be saved to the ABC-02 automatically              |                 |
|                       | when the number of switch log entries reaches 1000. Each                 |                 |
|                       | backup action saves the oldest 100 logs to the ABC-02 in one             |                 |
|                       | file, with the filename generated by the current system time             |                 |
|                       | as <b>MMDDHHmm.log</b> . The file is saved to the <b>His_log</b> folder. |                 |
|                       | NOTE: MM=month, DD=day, HH=hour, mm=minutes, from                        |                 |
|                       | the system time.                                                         |                 |

### Automatically Backup the Event Log

NOTE: Press **Apply** once to activate the automatic backup function. Be sure an ABC-02 has been attached to the Moxa industrial smart Ethernet switch's USB storage port before activating the function.

The following information is included in a log file:

| Index                | An event index assigned to identify the event sequence.                               |  |
|----------------------|---------------------------------------------------------------------------------------|--|
| <b>Bootup Number</b> | This field shows how many times the Moxa switch has been rebooted or cold started.    |  |
| Date                 | The date is updated based on how the current date is set on the System Settings page. |  |
| Time                 | The time is updated based on how the current time is set on the System Settings page. |  |
| System Startup       | The system startup time related to this event.                                        |  |
| Time                 |                                                                                       |  |
| Event                | Events that have occurred.                                                            |  |

# **Configuration Backup and Restore Instructions**

The configuration backup and restore settings page has three main sections. The first section is used to manually select the destination for backing up and restoring the configuration, the second section is used to set the password for encrypting the downloaded configuration files, and the third section is used to activate automatically restoring the configuration file from an attached ABC-02 when the switch is booted up and backing up the configuration automatically to the attached ABC-02 whenever there is any change.

| Configuration Backup and Restore                                                                                                    |                                                    |         |  |  |
|----------------------------------------------------------------------------------------------------|----------------------------------------------------|---------|--|--|
| ● Local ○TFTP Server ○ Auto Backup Configurator (ABC-02)                                                                                    |                                                    |         |  |  |
| Backup Configuration File to Local Co                                                                                                    | Backup Configuration File to Local Computer Backup |         |  |  |
| Restore Configuration From                                                                                                    |                                                    | Browse  |  |  |
|                                                                                                    |                                                    | Restore |  |  |
| Configuration File Encryption Settings                                                                                                    |                                                    |         |  |  |
| Enable Password                                                                                                    |                                                    | Apply   |  |  |
| Automatically load configurations from ABC-02 to the system when booting up Automatically backup to ABC-02 when configurations change Apply |                                                    |         |  |  |

### **Configuration Backup and Restore**

| Setting               | De | escription                                                        | Factory Default |
|-----------------------|----|-------------------------------------------------------------------|-----------------|
| Local                 | 1. | Select Local and click the Backup button to back up the           | Local           |
|                       |    | configuration file (the file will be named Sys.ini) to a local    |                 |
|                       |    | drive.                                                            |                 |
|                       | 2. | Click Browse to search for a configuration on a local disk,       |                 |
|                       |    | and then click the Restore button.                                |                 |
| TFTP Server           | 1. | Select <b>TFTP Server</b> and enter the TFTP server's IP          |                 |
|                       |    | address.                                                          |                 |
|                       | 2. | Input the backup/restore file name (supports up to 54             |                 |
|                       |    | characters, including the .ini file extension) and then click     |                 |
|                       |    | the Backup/Restore button.                                        |                 |
| Auto Backup           | 1. | Click <b>Backup</b> to save the configuration file to the ABC-02. |                 |
| Configurator (ABC-02) |    | The file will be saved in the ABC-02's Moxa folder as a           |                 |
|                       |    | *.ini file (e.g., <b>Sys.ini</b> ).                               |                 |
|                       | 2. | Click Browse to select the configuration file, and then           |                 |
|                       |    | click <b>Restore</b> to start loading the configuration into the  |                 |
|                       |    | switch.                                                           |                 |

| Setting | Description                                                               | Factory Default |
|---------|---------------------------------------------------------------------------|-----------------|
|         | NOTE: Two files will be saved to the ABC-02-USB's <b>Moxa</b>             |                 |
|         | folder: <b>Sys.ini</b> and <b>MAC.ini</b> . The purpose of saving the two |                 |
|         | files is to identify which file will be used when <b>Auto load</b>        |                 |
|         | configuration from ABC to system when boot up is                          |                 |
|         | activated. MAC.ini is named using the last 6 digits of the                |                 |
|         | switch's MAC address, without spaces.                                     |                 |

NOTE: Select the method you would like to use and then press **Backup** to start the backup operation.

### Configuration File Encryption Setting

| Setting         | Description                                                   | Factory Default |
|-----------------|---------------------------------------------------------------|-----------------|
| Enable Password | 1. In order to back up an encrypted configuration file from a | unchecked       |
|                 | smart switch, select the checkbox and type in a password      |                 |
|                 | to enable encrypting the configuration file when it is        |                 |
|                 | downloaded.                                                   |                 |
|                 | 2. When loading the encrypted configuration file into a smart |                 |
|                 | switch, first enable the function and type in the             |                 |
|                 | corresponding password to decrypt the configuration file      |                 |
|                 | while it is being loaded.                                     |                 |

### Automatically Load and Restore the Configuration

| Setting               | Description                                                        | Factory Default |
|-----------------------|--------------------------------------------------------------------|-----------------|
| Automatically load    | 1. Enable this function by selecting the <b>Automatically load</b> | Checked         |
| configurations from   | configurations from ABC-02 to the system when                      |                 |
| the ABC-02 to the     | booting up checkbox and then click Apply.                          |                 |
| system when booting   | 2. Power off your switch first, and then plug in the ABC-02.       |                 |
| up                    | When you power on your switch, the system will detect              |                 |
|                       | the configuration file on the ABC-02 automatically. The            |                 |
|                       | switch will recognize the file name, with the following            |                 |
|                       | sequence priority:                                                 |                 |
|                       | First priority: MAC.ini                                            |                 |
|                       | Second priority: Sys.ini                                           |                 |
|                       | If no matching configuration file is found, the fault LED          |                 |
|                       | light will turn on, and the switch will boot up normally.          |                 |
|                       | NOTE: The MAC.ini configuration file should be named using         |                 |
|                       | the last 6 digits of the switch's MAC address, without spaces.     |                 |
| Automatically backup  | 1. Enable this function by checking the <b>Automatically</b>       | unchecked       |
| to ABC-02 when        | backup to ABC-02 when configurations change                        |                 |
| configurations change | checkbox and then click <b>Apply</b> .                             |                 |
|                       | 2. Attach a Moxa ABC-02 for backing up the switch                  |                 |
|                       | configuration files automatically. Once the current                |                 |
|                       | configuration is modified, the switch will back up the             |                 |
|                       | modified configuration to the <b>/His_ini</b> folder on the ABC-   |                 |
|                       | 02. The file name will be the system date/time                     |                 |
|                       | (MMDDHHmm.ini).                                                    |                 |
|                       | NOTE: MM=month, DD=day, HH=hour, mm=minutes, from                  |                 |
|                       | the system time.                                                   |                 |

### **Firmware Upgrade Instructions**

There are three ways to update the Moxa industrial smart Ethernet switch's firmware: from a local \*.rom file, by remote TFTP server, and with Auto Backup Configurator (ABC-02).

#### Local

- 1. Download the updated firmware (\*.rom) file from Moxa's website (<u>www.moxa.com</u>).
- 2. Click **Browse** to locate the (\*.rom) file, and then click the **Upgrade** button.

| Firmware Upgrade       |                                     |         |  |
|------------------------|-------------------------------------|---------|--|
| Local     OTFTP Server | O Auto Backup Configurator (ABC-02) |         |  |
| Upgrade Firmware From  |                                     | Browse  |  |
|                        |                                     | Upgrade |  |

### **TFTP Server**

- 1. Enter the TFTP server's IP address.
- 2. Input the firmware file name (\*.rom) and click the **Upgrade** button.

| - Firmware Upgrade     |             |                                     |         |
|------------------------|-------------|-------------------------------------|---------|
| ◯ Local                | TFTP Server | O Auto Backup Configurator (ABC-02) |         |
| Server IP<br>File Name | 9           |                                     |         |
|                        |             |                                     | Upgrade |

#### Auto Backup Configurator (ABC-02)

- 1. Download the updated firmware (\*.rom) file from Moxa's website (www.moxa.com).
- 2. Save the file to the ABC-02's **Moxa** folder. The filename cannot be longer than 8 characters, and the file extension must be .rom.
- 3. Browse for the firmware (\*.rom) file from the ABC-02, and then click the **Upgrade** button.

| Firmware Upgrade                                       |         |  |
|--------------------------------------------------------|---------|--|
| ◯ Local ◯ TFTP Server ● Auto Backup Configurator (ABC- | 02)     |  |
| Upgrade Firmware From                                  | Browse  |  |
|                                                        | Upgrade |  |

### **User Account Instructions**

The Moxa industrial smart Ethernet switch supports the management of accounts, including establishing, activating, modifying, disabling, and removing accounts. There are two levels of configuration access: **admin** and **user**. Accounts with **admin** privilege have read/write access of all configuration parameters, whereas accounts with **user** privilege only have read access to view configuration items.

- **NOTE** 1. In order to maintain a higher level of security, we strongly suggest that you change the password after first logging in.
  - By default, there will be an "admin" user account with admin privilege and a "user" user account with user privilege. The accounts can be deleted or disabled but at least one account with admin privilege activated must be maintained at all times.
  - 3. You can create up to a maximum of 10 accounts.

The **User Account** settings page is divided into a top section and a bottom section. To modify the settings of a particular account, click the username for the account in the bottom section to highlight the line associated with the account, and then change the settings for the account in the top section of the page.

| - User Acc    | count        |              |        |
|---------------|--------------|--------------|--------|
| Active        | $\checkmark$ |              |        |
| Authority     | user         | $\checkmark$ |        |
| User Name     | user         |              |        |
| Current Passw | vord         |              |        |
| Password      |              |              |        |
| Confirm Passv | vord         |              |        |
|               |              | Create       | Apply  |
| Account List  |              |              |        |
| Active        | User Name    | Authority    |        |
| $\checkmark$  | admin        | admin        | Delete |
| ✓             | user         | user         | Delete |

### Creating a New Account

Type in the user name and password, assign an authority to the new account, and then click Create.

| Setting               | Description                                                                                                    | Factory Default |
|-----------------------|----------------------------------------------------------------------------------------------------|-----------------|
| Active                | Check the <b>Active</b> checkbox to activate the account; uncheck                                                           | checked         |
|                       | the checkbox to deactivate the account.                                                                                     |                 |
| Authority             | Select <b>admin</b> to assign read/write access to this account; the                                                        | admin           |
|                       | user will be able to configure all parameters.                                                                              |                 |
|                       | Select <b>user</b> to assign read-only access to this account; the user will only be able to view configuration parameters. |                 |
| User Name (Max. of 30 | User Name                                                                                                    | None            |
| characters)           |                                                                                                    |                 |
| Password              | Password for the user account (between 4 and 16 characters)                                                                 | None            |
| Confirm Password      | Re-type in the password to further confirm the setting.                                                                     | None            |

NOTE: The naming rule stipulated by SNMPv3 and industrial protocols requires passwords to be more than 8 characters in length; spaces are not allowed.

### Modifying an Existing Account

Select an existing account from the Account List table, modify the account details (authority, user name, password, etc.), and then click **Apply** to save the changes.

| • User Acc    | ount         |           |        |
|---------------|--------------|-----------|--------|
| Active        | $\checkmark$ |           |        |
| Authority     | admin 🗸      |           |        |
| User Name     | admin        |           |        |
| Current Passw | rord         |           |        |
| Password      |              |           |        |
| Confirm Passw | vord         |           |        |
|               |              | Create    | Apply  |
| Account List  |              |           |        |
| Active        | User Name    | Authority |        |
|               | admin        | admin     | Delete |
| $\checkmark$  | user         | user      | Delete |
| $\checkmark$  | test         | user      | Delete |

### Activate or Deactivate an Existing Account

Select an existing account from the Account List table, check or uncheck the **Active** check box, and then click **Apply** to save the changes.

| • User Aco    | count        |              |          |
|---------------|--------------|--------------|----------|
| Active        | $\checkmark$ |              |          |
| Authority     | user         | $\checkmark$ |          |
| User Name     | test         |              |          |
| Current Passv | vord         |              |          |
| Password      |              |              |          |
| Confirm Pass  | word         |              |          |
|               |              | Create       | Apply    |
| Account List  |              |              |          |
| Active        | User Name    | Autho        | prity    |
| $\checkmark$  | admin        | adm          | Delete   |
| $\checkmark$  | user         | use          | Delete   |
| $\checkmark$  | test         | use          | P Delete |

### Deleting an Existing Account

Click **Delete** to delete the account.

| • User Acco    | ount         |           |        |
|----------------|--------------|-----------|--------|
| Active         | $\checkmark$ |           |        |
| Authority      | user 🗸       |           |        |
| User Name      | test         |           |        |
| Current Passwo | rd           |           |        |
| Password       |              |           |        |
| Confirm Passwo | ord          |           |        |
|                |              | Create    | Apply  |
| Account List   |              |           |        |
| Active         | User Name    | Authority |        |
| $\checkmark$   | admin        | admin     | Delete |
| $\checkmark$   | user         | user      | Delete |
|                | test         | user      | Delete |

A warning message will appear, click **OK** to delete the account.

| Message from webpage                                      | × |
|-----------------------------------------------------------|---|
| ? test will be removed and logged out after confirmation. |   |
| OK Cancel                                                 |   |

# **Management Functions**

In this chapter, we explain in detail the management functions supported by Moxa's industrial smart Ethernet switch. The configuration and operating results are summarized on the switch's configuration information dashboard for quick reference. You can also use the "edit" icon to edit and adjust the settings to fit the needs of your application or network.

The following topics are covered in this chapter:

### Switch Information

- System Information
- Network Information
- > Date and Time Information

#### Switch Panel and Profile

- Switch Panel and Statistics
- > Industrial Protocols and SNMP Settings
- Port Settings
- Static Port Lock Settings
- > IP-Port Binding Settings
- > Redundant Protocol
- VLAN Settings

### Switch Log

- Switch Log Table
- Warning Notification Settings

# **Switch Information**

Switch Information is listed on the left side of the switch's configuration information dashboard. The following settings are shown:

- 1. System Information
- 2. Network Information
- 3. Date and Time Information

Click the **Edit** button to the right of the item you would like to edit.

| ΜΟΧΛ                                                                                                    | EtherDevice <sup>™</sup> Switch                                                     | SDS-3016 Sc                      | eries                                                                                                    | www.moxa.com                       |
|----------------------------------------------------------------------------------------------------|-------------------------------------------------------------------------------------|----------------------------------|----------------------------------------------------------------------------------------------------|------------------------------------|
| Model: SDS-3016-2GSFP<br>Serial No.: MOXA00000000                                                                                                    | MAC Address: 00-90-<br>Firmware Version: V2                                         | E8-00-00-04<br>.0 build 21012116 | - PWR2 = STATE<br>- PWR1 - FAULT                                                                                                    |                                    |
| P                                                                                                    |                                                                                     |                                  |                                                                                                    | Admin] adm                         |
| Switch Inform<br>Switch Name<br>Switch Location<br>Switch Description<br>Contact Information<br>IP Settings<br>Default Gateway<br>1st DNS Server<br>2nd DNS Server<br>Zurrent Time<br>Time Zone<br>System Up Time | ation<br>Switch Location<br>SDS-3016-2GSFP<br>192.168.127.253 / (255.255.255.0)<br> | ð<br>ð                           | Image: Status Protocol:       Disable         Image: Status Protocol:       Disable         Image: Status Protocol:       Disable         VLAN       Image: Status Protocol:         Image: Image: Status Protocol:       Disable         Image: Image: Status Protocol:       Disable         Image: Image: Image: Status Protocol:       Disable         Image: Image: Image: Image: Status Protocol:       Disable         Image: Image: Image | SNMP<br>Trunk Hybrid<br>14, G1, G2 |

# **System Information**

The following configuration page will pop up when you click the **Edit** button for the Switch Information Settings section. You can edit the Switch Name, Switch Location, etc.

| Switch Name                             |                 |        |                                       |
|-----------------------------------------|-----------------|--------|---------------------------------------|
|                                         | Switch Location | ~      |                                       |
| Switch Location                         |                 |        |                                       |
|                                         |                 | ~      | 15 characters / Maximum 255 characte  |
| Switch Description                      | SDS-3016-2GSFP  |        |                                       |
| Contact Information                     |                 |        |                                       |
|                                         |                 | ~      |                                       |
| Web Login Message                       |                 |        |                                       |
|                                         |                 | $\sim$ | 0 characters / Maximum 240 characters |
|                                         |                 | ~      |                                       |
| Login Authentication Failure<br>Message |                 |        |                                       |
|                                         |                 | $\sim$ |                                       |

### Switch Name

| Setting            | Description                                                    | Factory Default |
|--------------------|----------------------------------------------------------------|-----------------|
| Max. 30 characters | This option is useful for differentiating between the roles or | none            |
|                    | applications of different units. Example: Factory Switch 1.    |                 |

**NOTE** The Switch Name field follows the PROFINET I/O naming rule. The name can only include these characters: **a-z/A-Z/0-9/-/.**, and the name cannot start with **port-xyz** or **port-xyz-abcde** where xyzabcde=0, 1, ..., 9 or is in the form n.n.n.n where n=0, 1, ..., 9

#### Switch Location

| Setting             | Description                                                     | Factory Default |
|---------------------|-----------------------------------------------------------------|-----------------|
| Max. 255 characters | This option is useful for differentiating between the locations | Switch Location |
|                     | of different switches. Example: production line 1.              |                 |

#### Switch Description

| Setting            | Description                                         | Factory Default   |
|--------------------|-----------------------------------------------------|-------------------|
| Max. 30 characters | This option is useful for recording a more detailed | Switch Model Name |
|                    | descriptions of the unit.                           |                   |

#### **Contact Information**

| Setting            | Description                                                   | Factory Default |
|--------------------|---------------------------------------------------------------|-----------------|
| Max. 30 characters | This option is useful for providing information about who is  | None            |
|                    | responsible for maintaining this unit and how to contact this |                 |
|                    | person.                                                       |                 |

### Web Login Message

| Setting             | Description                                               | Factory Default |
|---------------------|-----------------------------------------------------------|-----------------|
| Max. 240 characters | This option is useful as it shows a message when a user's | None            |
|                     | login is successful                                       |                 |

### Login Authentication Failure Message

| Setting             | Description                                               | Factory Default |
|---------------------|-----------------------------------------------------------|-----------------|
| Max. 240 characters | This option is useful as it shows a message when a user's | None            |
|                     | login has failed                                          |                 |

# **Network Information**

Click the **IP Settings** edit icon to update the network settings.

| Contact Information |                                   | Switch Network Settings |
|---------------------|-----------------------------------|-------------------------|
| IP Settings         | 192.168.127.253 / (255.255.255.0) |                         |
| Default Gateway     |                                   |                         |
| 1st DNS Server      |                                   |                         |
| 2nd DNS Server      |                                   |                         |

The configuration page shown below will pop up. The switch supports both IPv4 and IPv6, and can be managed through either of these address types.

The IPv4 settings include the switch's IP address and subnet mask, as well as the IP address of the default gateway. In addition, input cells are provided for the IP addresses of a  $1^{st}$  and  $2^{nd}$  DNS server.

The IPv6 settings include two distinct address types—Link-Local Unicast addresses and Global Unicast addresses. A Link-Local address makes the switch accessible over IPv6 for all devices attached to the same local subnet. To connect to a larger network with multiple segments, the switch must be configured with a Global Unicast address.

| Switch Network Settings            |                       |       |
|------------------------------------|-----------------------|-------|
| Get IP From                        | Manual 🗸              |       |
| IP Address                         | 192.168.127.253       |       |
| Subnet Mask                        | 24(255.255.255.0)     |       |
| Default Gateway                    |                       |       |
| 1st DNS Server                     |                       |       |
| 2nd DNS Server                     |                       |       |
| IPv6 Global Unicast Address Prefix |                       |       |
| IPv6 Global Unicast Address        | ::                    |       |
| IPv6 Link-Local Address            | fe80::290:e8ff:fe00:4 |       |
|                                    |                       | Apply |

**NOTE** If the Moxa industrial smart Ethernet switch is configured for other VLAN settings, make sure the PC host is connected to the same management VLAN (default is 1) that the Moxa smart switch is connected to.

#### Get IP From

| Setting | Description                                                 | Factory Default |
|---------|-------------------------------------------------------------|-----------------|
| Manual  | The Moxa switch's IP address must be set manually.          | Manual          |
| DHCP    | The Moxa switch's IP address will be assigned automatically |                 |
|         | by the network's DHCP server.                               |                 |
| BOOTP   | The Moxa switch's IP address will be assigned automatically |                 |
|         | by the network's BootP server.                              |                 |

### IP Address

| Setting            | Description                                               | Factory Default |
|--------------------|-----------------------------------------------------------|-----------------|
| IP address for the | Assigns the Moxa switch's IP address on a TCP/IP network. | 192.168.127.253 |
| Moxa switch        |                                                           |                 |

#### Subnet Mask

| Setting             | Description                                                   | Factory Default    |
|---------------------|---------------------------------------------------------------|--------------------|
| Subnet mask for the | Identifies the type of network the Moxa switch is connected   | 24 (255.255.255.0) |
| Moxa switch         | to (e.g., 255.255.0.0 for a Class B network, or 255.255.255.0 |                    |
|                     | for a Class C network).                                       |                    |

### Default Gateway

| Setting                | Description                                                  | Factory Default |
|------------------------|--------------------------------------------------------------|-----------------|
| IP address for gateway | Specifies the IP address of the router that connects the LAN | None            |
|                        | to an outside network.                                       |                 |

#### **DNS Server IP Addresses**

| Setting        | Description                                                  | Factory Default |
|----------------|--------------------------------------------------------------|-----------------|
| 1st DNS Server | Specifies the IP address of the DNS server used by your      | None            |
|                | network. After specifying the DNS server's IP address, you   |                 |
|                | can use the Moxa switch's URL (e.g., www.PT.company.com)     |                 |
|                | to open the web console instead of entering the IP address.  |                 |
| 2nd DNS Server | Specifies the IP address of the secondary DNS server used by | None            |
|                | your network. The Moxa switch will use the secondary DNS     |                 |
|                | server if the first DNS server fails to connect.             |                 |

| IPv6 Global Unicast Address Prefix  | (Prefix Lenath: 64 hits   | ) Default Gateway |
|-------------------------------------|---------------------------|-------------------|
| IFVO GIODAI OIIICASL AUULESS FLEIIX | (PIEIIX LEIIYIII. 04 DILS | j Delault Galeway |

| Setting                | Description                                                  | Factory Default |
|------------------------|--------------------------------------------------------------|-----------------|
| Global Unicast Address | The prefix value must be formatted according to the RFC      | None            |
| Prefix                 | 2373 "IPv6 Addressing Architecture," using 8 colon-separated |                 |
|                        | 16-bit hexadecimal values. One double colon may be used in   |                 |
|                        | the address to indicate the appropriate number of zeros      |                 |
|                        | required to fill the undefined fields.                       |                 |

#### IPv6 Global Unicast Address

| Setting | Description                                                    | Factory Default |
|---------|----------------------------------------------------------------|-----------------|
| None    | Displays the IPv6 Global Unicast address. The network          | None            |
|         | portion of the Global Unicast address can be configured by     |                 |
|         | specifying the Global Unicast Prefix and using an EUI-64       |                 |
|         | interface ID in the low order 64 bits. The host portion of the |                 |
|         | Global Unicast address is automatically generated using the    |                 |
|         | modified EUI-64 form of the interface identifier (Switch's MAC |                 |
|         | address).                                                      |                 |

### IPv6 Link-Local Address

| Setting | Description                                                   | Factory Default |
|---------|---------------------------------------------------------------|-----------------|
| None    | The network portion of the Link-Local address is FE80 and the | None            |
|         | host portion of the Link-Local address is automatically       |                 |
|         | generated using the modified EUI-64 form of the interface     |                 |
|         | identifier (Switch's MAC address).                            |                 |

# **Date and Time Information**

The following page will pop up when you click the Switch Information System Time Settings **Edit** button. You can configure the System Up Time, Current Time, etc.

The Moxa industrial smart Ethernet switch also has a time calibration function based on information from an NTP/SNTP server or user-specified time and date, allowing functions such as log and trap to include a time and date stamp.

| Switch Time Settings            |                                                                           |
|---------------------------------|---------------------------------------------------------------------------|
| Custom Un Timo                  | Od 04 0                                                                   |
| System op Time                  | Ud Un 8m 19s                                                              |
| Current Time                    | //:                                                                       |
| Time Zone                       | (GMT) Greenwich Mean Time: Dublin, Edinburgh, Lisbon, London $\checkmark$ |
| Daylight Saving                 | Month Week Day Hour                                                       |
| Start Date                      | V V V                                                                     |
| End Date                        | V V V                                                                     |
| Offset (hr.)                    |                                                                           |
| Clock Source<br>Time Settings   | ● Local ○ NTP ○ SNTP                                                      |
| Manual Time Settings            |                                                                           |
| Date (YYYY/MM/DD)               | · //                                                                      |
| Time (HH:MM:SS)                 |                                                                           |
| O Sync from Local Device Time 2 | 2021/1/26 17:14:57                                                        |
| NTP/SNTP Server Settings        |                                                                           |
| Enable NTP/SNTP Server          |                                                                           |
|                                 | Apply                                                                     |

### **System Time**

### System Up Time

Indicates how long the Moxa smart switch has been up and running since the last cold start.

| Current Time        |                                                               |                 |
|---------------------|---------------------------------------------------------------|-----------------|
| Setting             | Description                                                   | Factory Default |
| User-specified time | Indicates time in yyyy-mm-dd format.                          | None            |
| Time Zone           |                                                               |                 |
| Setting             | Description                                                   | Factory Default |
| Time zone           | Specifies the time zone, which is used to determine the local | GMT (Greenwich  |
|                     | time offset from GMT (Greenwich Mean Time).                   | Mean Time)      |

**NOTE** Changing the time zone will automatically correct the current time. Be sure to set the time zone before setting the time.

### **Daylight Saving Time**

The Daylight Saving Time settings are used to automatically set the Moxa smart switch's time ahead according to national standards.

### Start Date

| Setting             | Description                                          | Factory Default |
|---------------------|------------------------------------------------------|-----------------|
| User-specified date | Specifies the date that Daylight Saving Time begins. | None            |

### End Date

| Setting             | Description                                        | Factory Default |
|---------------------|----------------------------------------------------|-----------------|
| User-specified date | Specifies the date that Daylight Saving Time ends. | None            |

### Offset

| Setting             | Description                                               | Factory Default |
|---------------------|-----------------------------------------------------------|-----------------|
| User-specified hour | Specifies the number of hours that the time should be set | None            |
|                     | forward during Daylight Saving Time.                      |                 |

### Clock Source

| Setting | Description                            | Factory Default |
|---------|----------------------------------------|-----------------|
| Local   | Configure clock source from local time | Local           |
| NTP     | Configure clock source from NTP        |                 |
| SNTP    | Configure clock source from SNTP       |                 |

### **Clock Source is from Local**

| Clock Source                    | ● Local ○ NTP ○ SNTP |
|---------------------------------|----------------------|
| Time Settings                   |                      |
| Manual Time Settings            |                      |
| Date (YYYY/MM/DD)               | /                    |
| Time (HH:MM:SS)                 | : :                  |
| O Sync from Local Device Time 2 | 021/1/26 17:14:57    |

### Time Settings

You can set the smart switch's date and time manually by selecting the **Manual Time Settings** option. Type in the corresponding Date and Time or sync automatically from a local host (local device) connected to the smart switch.

### **Clock Source is from NTP**

The Moxa smart switch can work as an NTP client. You can enable the NTP Authentication function to authenticate between the NTP client and NTP server using a configured Authentication Key.

| Clock Source                                                                       | ○ Local 		 NTP ○ SNTP    |                |  |
|------------------------------------------------------------------------------------|--------------------------|----------------|--|
| NTP Authentication Settings<br>□ Enable NTP Authentication<br>Authentication Key ▼ |                          |                |  |
| NTP Client Settings                                                                |                          |                |  |
| Index                                                                              | Time Server/Peer Address | Authentication |  |
| 1                                                                                  | time.nist.gov            |                |  |
| 2                                                                                  |                          |                |  |
| NTP/SNTP Server Settings                                                           |                          |                |  |
| Enable NTP/SNTP Server                                                             |                          |                |  |
|                                                                                    |                          | Apply          |  |

### NTP Authentication Settings

| Setting   | Description                | Factory Default |
|-----------|----------------------------|-----------------|
| Checked   | Enable NTP Authentication  | Unchecked       |
| Unchecked | Disable NTP Authentication |                 |

### Authentication Key

You can configure up to five Authentication Keys in Moxa smart switch's database. The Keys are encrypted by type MD5 and authorized between the NTP server and the NTP client.

#### Key ID

| Setting | Description                  | Factory Default |
|---------|------------------------------|-----------------|
| Key ID  | ID of the Authentication Key | Unchecked       |

### Key String

| Setting    | Description                        | Factory Default |
|------------|------------------------------------|-----------------|
| Key String | Password of the Authentication Key | Unchecked       |

#### Trusted

| Setting   | Description                    | Factory Default |
|-----------|--------------------------------|-----------------|
| Checked   | Enable the Authentication Key  | Unchecked       |
| Unchecked | Disable the Authentication Key |                 |

### NTP Client Settings

The NTP server should be set when the Moxa smart switch is configured to work as an NTP client.

| Setting          | Description                               |               |  |  |  |  |
|------------------|-------------------------------------------|---------------|--|--|--|--|
| Time Server/Peer | The domain of Time Server or Peer Address | time.nist.gov |  |  |  |  |
| Address          |                                           |               |  |  |  |  |

### Authentication

| Setting   | Description                       | Factory Default |
|-----------|-----------------------------------|-----------------|
| Checked   | Enable NTP Authentication         | Unchecked       |
| Unchecked | Disable NTP Authentication        |                 |
| Key ID    | The Key ID used for authorization | Null            |

### **Clock Source is from SNTP**

| Clock Source             | ○ Local ○ NTP |   |       |
|--------------------------|---------------|---|-------|
| SNTP Client Settings     |               |   |       |
| 1st Time Server          | time.nist.gov | ] |       |
| 2nd Time Server          |               |   |       |
| Query Period             | 600 secs      |   |       |
| NTP/SNTP Server Settings |               |   |       |
|                          |               | l | Apply |

### SNTP Client Settings

| Setting         | Description                                                 | Factory Default |
|-----------------|-------------------------------------------------------------|-----------------|
| 1st Time Server | The IP or domain address (e.g., 192.168.1.1,                | Time.nist.gov   |
|                 | time.stdtime.gov.tw, or time.nist.gov).                     |                 |
| 2nd Time Server | The Moxa smart switch will try to locate the secondary SNTP |                 |
|                 | server if the first SNTP server fails to connect.           |                 |
| Query Period    | The time period to sync with the time server                | 600 sec.        |

**NOTE** Changing the time zone will automatically correct the current time. Be sure to set the time zone before setting the time.

### **NTP/SNTP Server Settings**

The Moxa switch can work as an NTP server. The NTP server checkbox should be enabled when the Moxa smart switch will be used as an NTP server.

| NTP/SNTP Server Settings |       |
|--------------------------|-------|
| Enable NTP/SNTP Server   |       |
|                          | Apply |

### Enable NTP/SNTP Server

| Setting        | Description                                       | Factory Default |
|----------------|---------------------------------------------------|-----------------|
| Enable/Disable | Enables SNTP/NTP server functionality for clients | Disabled        |

# **Switch Panel and Profile**

The Switch Profile panel is located on the right side of the switch's configuration information dashboard. The panel indicates the current status of the following items:

- 1. Port (port status and TX/RX statistics shown on the panel diagram)
- 2. Static Port Lock (configure static port lock settings)
- 3. IP-Port Binding (configure IP-port-binding settings)
- 4. Redundancy Protocol (configure redundant protocol settings)
- 5. VLAN (configure VLAN settings)

Click a **Protocol** button to activate or deactivate a protocol, and click the **Edit** button if you need to modify the settings.

| MOXA <sup>®</sup> Ether                                                                                                    | rDevice™ Switch SDS-3016                                                                  | 6 Series |                |                                                                                                    |                                                                            |             |                   |      |          | www.m         | oxa.com     |
|----------------------------------------------------------------------------------------------------|-------------------------------------------------------------------------------------------|----------|----------------|----------------------------------------------------------------------------------------------------|----------------------------------------------------------------------------|-------------|-------------------|------|----------|---------------|-------------|
| Model: SDS-3016-2GSFP                                                                                                    | MAC Address: 00-90-E8-00-00-04                                                            |          | PWR2           | - STATE                                                                                                    |                                                                            |             |                   |      |          |               |             |
| Serial No.: MOXA00000000                                                                                                    | Firmware Version: V2.0 build 21012116                                                     |          |                |                                                                                                    |                                                                            |             |                   |      |          |               |             |
| Switch Information Switch Name Switch Location Switch Decreption Contact Information IP Settings Default Galeway 15 DMS Server 2nd DMS Server | Switch Location<br>Switch Location<br>SDS-3014-2055P<br>192.168.127.235 / (255.255.255.0) | *        | Switch Profile | PROFINET<br>Port 🖉<br>Static Port Lock<br>IP-Port Binding G<br>Redundancy Prot<br>VLAN 🖉<br>Management<br>VLAN 👔 | Modbus TCP<br>Cool: Disable Cool<br>VLAN: 1<br>The Access<br>1, 2, 3, 4, 5 | EtherNet/IP | 2, 13, 14, C1, C2 | Trur | k Hybrid | <b>8 (3</b> ) | dmin) admin |
| Current Time                                                                                                    |                                                                                           |          |                |                                                                                                    |                                                                            |             |                   |      |          |               |             |
| System Up Time                                                                                                    | (UMI) Greenwich mean Time: Dubl<br>Od 0h 5m 18s                                           |          |                |                                                                                                    |                                                                            |             |                   |      |          |               |             |
| Switch Log                                                                                                    |                                                                                           |          |                |                                                                                                    |                                                                            |             |                   |      |          |               |             |
| Event Log                                                                                                    |                                                                                           |          |                |                                                                                                    | Time                                                                       |             |                   |      |          |               |             |
| Account authentication successf                                                                                                    | ul. (Account: admin)                                                                      |          |                |                                                                                                    |                                                                            |             |                   |      |          |               |             |
| Port 1 link on                                                                                                    |                                                                                           |          |                |                                                                                                    | -                                                                          |             |                   |      |          |               |             |
| Cold start                                                                                                    |                                                                                           |          |                |                                                                                                    |                                                                            |             |                   |      |          |               |             |
| Account authentication successf                                                                                                    | ul. (Account: admin)                                                                      |          |                |                                                                                                    | -                                                                          |             |                   |      |          |               |             |
| Configuration change activated                                                                                                    |                                                                                           |          |                |                                                                                                    |                                                                            |             |                   |      |          |               |             |
| Port 1 link on                                                                                                    |                                                                                           |          |                |                                                                                                    | -                                                                          |             |                   |      |          |               |             |

# **Switch Panel and Statistics**

The image of the front panel of the smart switch shown on the dashboard can be used to view the switch's current operational information. When you pass the mouse over a port on the panel, a table summarizing the port's current TX/RX statistics will pop up. The example below shows the status of port 8.

| dat - 000 2016 200000                                                                                                    | NAC Address: 00.00 E8.00.00.04                                                                                                | - PWP2            | 074TE                                                                                                    |            |
|----------------------------------------------------------------------------------------------------|----------------------------------------------------------------------------------------------------|-------------------|----------------------------------------------------------------------------------------------------|------------|
| 108L 505-3016-205PP                                                                                                    | MAC Address: 00-90-E8-00-00-04                                                                                                | PWR2              | = SIAIE                                                                                                    |            |
|                                                                                                    |                                                                                                    | - PWKI            |                                                                                                    | Admin] adr |
| Switch Information     Switch Israe     Switch Location     Switch Location     Switch Description     Centrat Information     IP Settings     Deduit Galeway     1st DNS Server     2nd DNS Server     Current Time     Current Time     Time Zene     System Up Time | Switch Location<br>SDS-3016-203FP<br>192.168.127.253 / (255.255.255.0)<br><br>(0MT) Greenwich Mean Time: Dubl<br>0d 0b.19m 0s | For Switch Profil | PROFINET     Modous TCP     EtherNet/IP     SIMP       Port     Image: Constraint of the state of the state of t | ybrid      |
| Switch Log     Event Log     Account authentication succes     Port 1 link on     Cold start                                                                                                    | stul (Account: admin)                                                                                                    |                   | Time                                                                                                    |            |
| Account authentication succes                                                                                                    | isful. (Account: admin)                                                                                                    |                   |                                                                                                    |            |
|                                                                                                    | · · · · · · · · · · · · · · · · · · ·                                                                                         |                   |                                                                                                    |            |

The following is shown in the summary table:

| Port Number Index | The port number                                                                    |
|-------------------|------------------------------------------------------------------------------------|
| Link Status       | The current connection speed and duplex mode of the port                           |
| Port State        | The link state of the port; there are several states, including Disable, Blocking, |
|                   | Listening, Learning, and Forwarding                                                |
| тх                | The TX transmission speed (packets per second)                                     |
| RX                | The RX transmission speed (packets per second)                                     |
| RSTP Role         | The RSTP role of the port; there are several states, including Unknown, Alternate, |
|                   | Root, Designated, and Backup                                                       |
| VLAN Type         | An index to show you the VLAN port type setting on the specific port; there are    |
|                   | three type of the VLAN port type: Access (Default), Trunk, and Hybrid.             |

# **Industrial Protocols and SNMP Settings**

Click an industrial protocol button or the SNMP profile button (as shown in following diagram) to activate the protocol. The protocol will operate based on the protocol's default settings, which can be modified if needed.

- NOTE All four protocol profiles can be enabled or disabled by clicking the corresponding button. Modbus TCP and SNMP are enabled by default (indicated by green), with the other two protocols disabled (indicated by gray). When a certain profile is enabled, some of the managed functions and corresponding parameters will be activated and set automatically; e.g., QoS for cycling data, IGMP snooping, etc.
- **NOTE** When the smart switch is used with Rockwell systems that support multicast Implicit (I/O) Messaging, to ensure efficient EtherNet/IP transmissions, the smart switch will be enabled automatically for IGMP Snooping and IGMP Query.

**NOTE** SNMP may need further settings. Click the **SNMP** button to open the settings page.

| P                                                                                  |   |                  |                                                                      |                        |                   | 2 H     | 90     | [Admin] admin |
|------------------------------------------------------------------------------------|---|------------------|----------------------------------------------------------------------|------------------------|-------------------|---------|--------|---------------|
| Switch Information                                                                 |   | - Switch Profile |                                                                      |                        |                   |         |        |               |
| Switch Name<br>Switch Location Switch Location                                     | 8 |                  | PROFINET Modbus TCP                                                  | EtherNet/IP            | SNMP              |         |        |               |
| Switch Description SDS-3016-2GSFP<br>Contact Information                           |   |                  | Static Port Lock 🥒<br>IP-Port Binding 🧳                              |                        |                   |         |        |               |
| IP Settings 192.168.127.253 / (255.255.256.0)<br>Default Gateway<br>1st DNS Server |   |                  | Redundancy Protocol: Disable 🔮<br>VLAN 🎱<br>Management VLAN: 1       | 0                      |                   |         |        |               |
| 2nd DNS Server                                                                     |   |                  | VID         Name         Access           1         1, 2, 3, 4, 5, 6 | 5, 7, 8, 9, 10, 11, 1: | 2, 13, 14, G1, G2 | Trunk H | lybrid |               |
| Current Time/-/::                                                                  |   |                  |                                                                      |                        |                   |         |        |               |
| Time Zone (GMT) Greenwich Mean Time: Dubl                                          |   | \$05-1016-2GSFP  |                                                                      |                        |                   |         |        |               |
| System Up Time 0d 0h 44m 16s                                                       |   |                  |                                                                      |                        |                   |         |        |               |

### Industrial Protocol and SNMP profiles

| Setting  | De | scription     |                                                                          | Factory Default |               |                      |                         |           |  |  |
|----------|----|---------------|--------------------------------------------------------------------------|-----------------|---------------|----------------------|-------------------------|-----------|--|--|
| PROFINET | 1. | Click the PR  | OFINET butt                                                              | ton to e        | enabl         | e the Moxa sma       | art switch to perform   | unchecked |  |  |
|          |    | as a PROFIN   |                                                                          |                 |               |                      |                         |           |  |  |
|          |    | of PROFINE    | lic I/O data) are                                                        |                 |               |                      |                         |           |  |  |
|          |    | available for | available for more flexible setup and monitoring. To integrate the switc |                 |               |                      |                         |           |  |  |
|          |    | into PROFIN   | IET-based H                                                              | MI/SCA          | DA a          | and PLC (progra      | mmable logic            |           |  |  |
|          |    | controller) s | systems, yoι                                                             | ı may a         | also r        | need the switch'     | 's GSD (General         |           |  |  |
|          |    | Station Des   | cription) file                                                           | and pr          | oduc          | t image, which       | you can download        |           |  |  |
|          |    | from the Mo   | oxa industria                                                            | l smart         | : Ethe        | ernet switch pro     | oduct page:             |           |  |  |
|          |    | http://www    | .moxa.com/                                                               | produc          | t/SD          | <u>S-3008.htm</u> or |                         |           |  |  |
|          |    | http://www    | <u>.moxa.com/</u>                                                        | produc          | t/SD          | <u>S-3016.htm</u>    |                         |           |  |  |
|          | 2. | When PROF     | INET is enab                                                             | oled, a         | bund          | lle of PROFINET      | cyclic I/O data will    |           |  |  |
|          |    | be sent betw  | ween the PL                                                              | C and s         | witcl         | h periodically (d    | lefault period = 128    |           |  |  |
|          |    | ms). The da   | ita is transm                                                            | itted ir        | n nea         | r real time, allo    | wing the PLC to         |           |  |  |
|          |    | check the h   | ealth and av                                                             | ailabilit       | ty of         | the switch. The      | following PROFINET      |           |  |  |
|          |    | cyclic I/O da | ata are prov                                                             | ided:           |               |                      |                         |           |  |  |
|          |    | Category      | Direction                                                                | Byte            | Bit           | Name                 | Description             |           |  |  |
|          |    | Device        | Input                                                                    | 0               | 0             | Device status        | 0: failed               |           |  |  |
|          |    |               |                                                                          |                 |               |                      | 1: OK                   |           |  |  |
|          |    |               |                                                                          |                 | 1             | Power 1              | 0: unavailable          |           |  |  |
|          |    |               |                                                                          |                 |               |                      | 1: OK                   |           |  |  |
|          |    |               |                                                                          |                 | 2             | Power 2              | 0: unavailable          |           |  |  |
|          |    |               |                                                                          |                 |               |                      | 1: OK                   |           |  |  |
|          |    |               |                                                                          |                 | 3             | RSTP status          | 0: disabled             |           |  |  |
|          |    |               |                                                                          |                 |               |                      | 1: enabled              |           |  |  |
|          |    | Port          | Input                                                                    | 1               | 0             | Port 1               | 0: not connected        |           |  |  |
|          |    |               |                                                                          |                 |               | Connection           | 1: connected            |           |  |  |
|          |    |               |                                                                          |                 | 1             | Port 2               | 0: not connected        |           |  |  |
|          |    |               |                                                                          |                 |               | Connection           | 1: connected            |           |  |  |
|          |    |               |                                                                          |                 | 2             | Port 3               | 0: not connected        |           |  |  |
|          |    |               |                                                                          |                 |               | Connection           | 1: connected            |           |  |  |
|          |    |               |                                                                          |                 | 3             | Port 4               | 0: not connected        |           |  |  |
|          |    |               |                                                                          |                 |               | Connection           | 1: connected            |           |  |  |
|          |    |               |                                                                          |                 | 4             | Port 5               | 0: not connected        |           |  |  |
|          |    |               |                                                                          |                 |               | Connection           | 1: connected            |           |  |  |
|          |    |               |                                                                          |                 | 5             | Port 6               | 0: not connected        |           |  |  |
|          |    |               |                                                                          |                 |               | Connection           | 1: connected            |           |  |  |
|          |    |               |                                                                          |                 | 6             | Port 7               | 0: not connected        |           |  |  |
|          |    |               |                                                                          |                 |               | Connection           | 1: connected            |           |  |  |
|          |    |               |                                                                          |                 | 7             | Port 8               | 0: not connected        |           |  |  |
|          | _  |               |                                                                          |                 |               | Connection           | 1: connected            |           |  |  |
|          | 3. | The Moxa si   | mart switch                                                              | suppor          | ts se         | veral PROFINEI       | I/O parameters for      |           |  |  |
|          |    | greater flex  | ibility. These                                                           | PROFI           | INEI          | 1/O parameters       |                         |           |  |  |
|          |    | acyclic I/O ( | data to achie                                                            | eve con         | nmur          |                      | PROFINET network        |           |  |  |
|          |    |               | PROFINET a                                                               | iarm fu         |               | ons. The PROFIN      | NET alarm is a          |           |  |  |
|          |    | message se    | nt from the                                                              |                 |               |                      | ery when the            |           |  |  |
|          |    | correspondi   |                                                                          | UIS. II         | iese          | Parameters are       | inequality of writable, |           |  |  |
|          |    | anu users ca  | an use the S                                                             |                 | - 511         | er / tool or eng     | meening aepioyment      |           |  |  |
|          |    | the Move of   | euit the para                                                            | anneter         | s ano<br>spor | u set up the alai    |                         |           |  |  |
|          |    | narameters    | that are cur                                                             | nuiuri          |               | the Move Indu        | or FRUFINET 1/U         |           |  |  |
|          |    | Guide at htt  |                                                                          |                 | , see         |                      | stindi Frotocols Usel S |           |  |  |
|          |    | http://www.   | . <u>p.// www.ill(</u>                                                   | product         | 1/ UT         | $S_{-3016}$ htm      | <u>5.nun</u> 01         |           |  |  |
|          |    | nup://www     |                                                                          |                 |               |                      |                         |           |  |  |

| Setting     | Description                                                              | Factory Default |
|-------------|--------------------------------------------------------------------------|-----------------|
|             |                                                                          |                 |
|             |                                                                          |                 |
|             | NOTE: The transfer frequency of the PROFINET Cyclic I/O data on the Moxa |                 |
|             | industrial smart Ethernet switch is fixed at 128 ms.                     |                 |
| Modbus      | 1. Click the Modbus TCP button to enable the Modbus TCP protocol on the  | checked         |
| ТСР         | Moxa smart switch. The Modbus TCP protocol can be used to integrate      |                 |
|             | the smart switch with Modbus TCP-based HMI/SCADA systems.                |                 |
|             | 2. The Modbus TCP protocol is commonly used to integrate a SCADA         |                 |
|             | system. It is also a vendor neutral communication protocol used to       |                 |
|             | monitor and control industrial automation equipment such as PLCs,        |                 |
|             | sensors, and meters. In order to be fully integrated into industrial     |                 |
|             | systems, Moxa's industrial smart Ethernet switches support the Modbus    |                 |
|             | TCP protocol profile to provide users with a quick way to set up and     |                 |
|             | integrate the switch with HMI or SCADA systems for better monitoring.    |                 |
|             | Once the Modbus TCP profile is enabled, data can be read using the       |                 |
|             | following data access types: Function code 4 with 16-bit (2-word) data   |                 |
|             | access, or read only. The types of data that can be read includes        |                 |
|             | system information, port information, packet information, redundancy     |                 |
|             | Thermation, etc. For more details regarding the Moxa industrial smart    |                 |
|             | Ethernet switch's support of Modulus TCP and the Modulus TCP data        |                 |
|             | http://www.mova.com/product/SDS_2002.htm.or                              |                 |
|             | http://www.moxa.com/product/SDS-3008.htm                                 |                 |
| EthorNot/ID | Click the EtherNet/IP button to enable the Mova smart switch to          | unchecked       |
| Luterney I  | nerform as an Ethernet/IP device (adapter class). A comprehensive set    | uneneckeu       |
|             | of objects and corresponding attributes and services (sent via explicit  |                 |
|             | messaging or implicit messaging) are available for flexible setup and    |                 |
|             | monitoring. To integrate the switch into Ethernet/IP-based HMI/SCADA     |                 |
|             | and PLC (programmable logic controller) systems, you may also need       |                 |
|             | the switch's EDS (Electronic Data Sheet) file, AOI (Add-on Instruction)  |                 |
|             | file, and the product image, which you can download from the Moxa        |                 |
|             | smart switch product page: <u>http://www.moxa.com/product/SDS-</u>       |                 |
|             | 3008.htm or http://www.moxa.com/product/SDS-3016.htm                     |                 |
|             | 2. Several CIP (Common Industrial Protocol) communication objects are    |                 |
|             | defined. Moxa's smart switches support the following objects for         |                 |
|             | monitoring PLCs and HMI/SCADA systems:                                   |                 |
|             | Identity Object                                                          |                 |
|             | TCP/IP Interface Object                                                  |                 |
|             | Ethernet Link Object                                                     |                 |
|             | Assembly Object                                                          |                 |
|             | Message Router Object                                                    |                 |
|             | Connection Manager Object                                                |                 |
|             | Port Object                                                              |                 |
|             | <ul> <li>Moxa Networking Object (Vendor Specific)</li> </ul>             |                 |
|             | For more details regarding the supported attributes and services of the  |                 |
|             | above objects and the access rules for each attribute, see the Moxa      |                 |
|             | Industrial Protocols User's Guide at:                                    |                 |
|             | http://www.moxa.com/product/SDS-3008.htm or                              |                 |
|             | http://www.moxa.com/product/SDS-3016.htm                                 |                 |
|             | NOTE: If you need to integrate the smart switch with an EtherNet/IP      |                 |
|             | network for I/O operations, then IGMP Snooping and IGMP Query may be     |                 |
|             | needed; when you click the EtherNet/IP button, the smart switch enables  |                 |
|             | IGMP Snooping and IGMP Query automatically.                              |                 |

| Setting | Descriptio  | on             |                      |                     |                     | Factory Default |
|---------|-------------|----------------|----------------------|---------------------|---------------------|-----------------|
| SNMP    | 1. Click th | e SNMP butto   | on to enable SNMP    | and related s       | ettings.            | checked         |
|         | 2. The Mo   | xa smart swit  | tch supports SNMP    | V1, V2c, and        | V3. SNMP V1 and     |                 |
|         | SNMP \      | /2c use a com  | nmunity string mat   | tch for authen      | tication, which     |                 |
|         | means       |                |                      |                     |                     |                 |
|         | read/w      | rite permissio | ons using the comr   | -<br>nunity strings | public and private  |                 |
|         | by defa     | ult. SNMP V3   | , which is the mos   | t secure proto      | ocol, requires that |                 |
|         | you sel     | ect an auther  | tication level of M  | D5 or SHA. Yo       | ou can also enable  |                 |
|         | data en     | cryption to e  | nhance data secur    | ity. SNMP sec       | urity modes and     |                 |
|         | levels t    | hat are suppo  | orted are shown in   | the following       | table. Select the   |                 |
|         | security    | y mode and le  | evel that will be us | ed to commu         | nicate between the  |                 |
|         | SNMP a      | igent and ma   | nager.               |                     |                     |                 |
|         | Protocol    |                |                      | E                   | Mathad              |                 |
|         | Version     | UI Setting     | Authentication       | Encryption          | Method              |                 |
|         | SNMP        | V1, V2c        | Community            | No                  | Uses a community    |                 |
|         | V1, V2c     | Read           | string               |                     | string match for    |                 |
|         |             | Community      |                      |                     | authentication.     |                 |
|         |             | V1, V2c        | Community            | No                  | Uses a community    |                 |
|         |             | Write/Read     | string               |                     | string match for    |                 |
|         |             | Community      |                      |                     | authentication.     |                 |
|         | SNMP V3     | No-Auth        | No                   | No                  | Uses an account     |                 |
|         |             |                |                      |                     | with admin or       |                 |
|         |             |                |                      |                     | user to access      |                 |
|         |             |                |                      |                     | objects             |                 |
|         |             | MD5 or         | Authentication       | No                  | Provides            |                 |
|         |             | SHA            | based on MD5         |                     | authentication      |                 |
|         |             |                | or SHA               |                     | based on HMAC-      |                 |
|         |             |                |                      |                     | MD5, or HMAC-       |                 |
|         |             |                |                      |                     | SHA algorithms.     |                 |
|         |             |                |                      |                     | 8-character         |                 |
|         |             |                |                      |                     | passwords are the   |                 |
|         |             |                |                      |                     | minimum             |                 |
|         |             |                |                      |                     | requirement for     |                 |
|         |             |                |                      |                     | authentication.     |                 |
|         |             | MD5 or         | Authentication       | Data                | Provides            |                 |
|         |             | SHA            | based on MD5         | encryption          | authentication      |                 |
|         |             |                | or SHA               | key                 | based on HMAC-      |                 |
|         |             |                |                      |                     | MD5 or HMAC-        |                 |
|         |             |                |                      |                     | SHA algorithms,     |                 |
|         |             |                |                      |                     | and data            |                 |
|         |             |                |                      |                     | encryption key. 8-  |                 |
|         |             |                |                      |                     | character           |                 |
|         |             |                |                      |                     | passwords and a     |                 |
|         |             |                |                      |                     | data encryption     |                 |
|         |             |                |                      |                     | key are the         |                 |
|         |             |                |                      |                     | minimum             |                 |
|         |             |                |                      |                     | requirements for    |                 |
|         |             |                |                      |                     | authentication .an  |                 |
|         |             |                |                      |                     | d encryption.       |                 |
|         | The above   | parameters of  | can be configured of | on the SNMP r       | page that pops up   |                 |
|         | when you    | click the SNM  | IP button.           |                     | 2                   |                 |
|         |             |                |                      |                     |                     |                 |
|         | NOIE: The   | username ar    | nd password of SN    | MP V3 are the       | e same as the       |                 |
|         | username    | and password   | 1 of User Account.   | Accounts with       | i admin privilege   |                 |

| Setting | Description                                                                | Factory Default |
|---------|----------------------------------------------------------------------------|-----------------|
|         | have read/write access to all configuration parameters. Accounts with user |                 |
|         | authority only have read access to configuration parameters.               |                 |

### **SNMP Settings**

| SNMP Settings                      |              |                     |   |       |
|------------------------------------|--------------|---------------------|---|-------|
| SNMP Settings                      |              |                     |   |       |
| Enable                             | $\checkmark$ |                     |   |       |
| Version                            | V1, V2c 🗸    | [                   |   |       |
| Admin Auth. Type                   | No-Auth 🗸    | ]                   |   |       |
| Enable Admin Data Encry            | /ption       | Data Encryption Key |   |       |
| User Auth. Type                    | No-Auth 🗸    | ]                   |   |       |
| Enable User Data Encryp            | tion         | Data Encryption Key |   |       |
| Community<br>V1,V2c Read Community |              | public              |   |       |
| V1,V2c Write/Read Communi          | ty           | private             |   |       |
| Trap/Inform Recipient              |              |                     |   |       |
| Mode                               |              | Trap V1             | ~ |       |
| 1st Host IP Address                |              |                     |   |       |
| 1st Trap Community                 |              | public              |   |       |
| 2nd Host IP Address                |              |                     |   |       |
| 2nd Trap Community                 |              | public              |   |       |
|                                    |              |                     |   | Apply |

# **SNMP Read/Write Settings**

### SNMP Versions

| Setting         | Description                                            | Factory Default |
|-----------------|--------------------------------------------------------|-----------------|
| V1, V2c, V3, or | Specifies the SNMP protocol version used to manage the | V1, V2c         |
| V1, V2c, or     | switch.                                                |                 |
| V3 only         |                                                        |                 |

### V1, V2c Read Community

| Setting            | Description                                                | Factory Default |
|--------------------|------------------------------------------------------------|-----------------|
| Max. 30 characters | Specifies the community string to authenticate the SNMP    | Public          |
|                    | agent for read-only access. The SNMP agent will access all |                 |
|                    | objects with read-only permissions using this community    |                 |
|                    | string.                                                    |                 |

### V1, V2c Write/Read Community

| Setting            | Description                                                  | Factory Default |
|--------------------|--------------------------------------------------------------|-----------------|
| Max. 30 characters | Specifies the community string to authenticate the SNMP      | Private         |
|                    | agent for read/write access. The SNMP server will access all |                 |
|                    | objects with read/write permissions using this community     |                 |
|                    | string.                                                      |                 |

For SNMP V3, two levels of privilege are available for accessing the Moxa switch. **Admin** privilege provides access and authorization to read and write the MIB file. **User** privilege only allows reading the MIB file.

| Setting | Description                                                 | Factory Default |
|---------|-------------------------------------------------------------|-----------------|
| No-Auth | Allows the admin account to access objects without          | No              |
|         | authentication.                                             |                 |
| MD5-    | Authentication will be based on the HMAC-MD5 algorithms. 8- | No              |
| Auth    | character passwords are the minimum requirement for         |                 |
|         | authentication.                                             |                 |
| SHA-    | Authentication will be based on the HMAC-SHA algorithms. 8- | No              |
| Auth    | character passwords are the minimum requirement for         |                 |
|         | authentication.                                             |                 |

Admin Auth. Type (for SNMP V1, V2c, V3, and V3 only)

### Enable Admin Data Encryption Key (for SNMP V1, V2c, V3, and V3 only)

| Setting | Description                                                 | Factory Default |
|---------|-------------------------------------------------------------|-----------------|
| Enable  | Enables data encryption using the specified data encryption | No              |
|         | key (between 8 and 30 characters).                          |                 |
| Disable | Specifies that data will not be encrypted.                  | No              |

### User Auth. Type (for SNMP V1, V2c, V3 and V3 only)

| Setting  | Description                                                 | Factory Default |
|----------|-------------------------------------------------------------|-----------------|
| No-Auth  | Allows the admin account and user account to access objects | No              |
|          | without authentication.                                     |                 |
| MD5-Auth | Authentication will be based on the HMAC-MD5 algorithms. 8- | No              |
|          | character passwords are the minimum requirement for         |                 |
|          | authentication.                                             |                 |
| SHA-Auth | Authentication will be based on the HMAC-SHA algorithms. 8- | No              |
|          | character passwords are the minimum requirement for         |                 |
|          | authentication.                                             |                 |

### Enable User Data Encryption Key (for SNMP V1, V2c, V3 and V3 only)

| Setting | Description                                                 | Factory Default |
|---------|-------------------------------------------------------------|-----------------|
| Enable  | Enables data encryption using the specified data encryption | No              |
|         | key (between 8 and 30 characters).                          |                 |
| Disable | No data encryption                                          | No              |

### **Trap Settings**

SNMP traps allow an SNMP agent to notify the NMS of a significant event. The switch supports two SNMP modes: **Trap** mode and **Inform** mode.

| Trap/Inform Recipient |         |       |
|-----------------------|---------|-------|
| Mode                  | Trap V1 |       |
| 1st Host IP Address   |         |       |
| 1st Trap Community    | public  |       |
| 2nd Host IP Address   |         |       |
| 2nd Trap Community    | public  |       |
|                       |         | Apply |

### SNMP Trap Mode—Trap

When Trap Mode is set to Trap, the SNMP agent sends an SNMPv1 trap PDU to the NMS. No acknowledgment is sent back from the NMS so the agent has no way of knowing if the trap reached the NMS.

### SNMP Trap Mode—Inform

SNMPv2 supports an inform mechanism. When an inform message is sent from the SNMP agent to the NMS, the receiver sends a response to the sender acknowledging receipt of the event. This behavior is similar to that of the get and set requests. If the SNMP agent does not receive a response from the NMS for a period of time, the agent will resend the trap to the NMS agent. The maximum timeout time is 300 sec (default is 1 sec), and the maximum number of retries is 99 times (default is 1 time). When the SNMP agent receives acknowledgement from the NMS, it will stop resending the inform messages.

### Host IP Address 1

| Setting    | Description                                                 | Factory Default |
|------------|-------------------------------------------------------------|-----------------|
| IP or name | Specifies the IP address or name of the primary trap server | None            |
|            | used by your network.                                       |                 |

### 1st Trap Community

| Setting Description   |                                                           | Factory Default |  |
|-----------------------|-----------------------------------------------------------|-----------------|--|
| Max. of 30 characters | Specifies the community string to use for authentication. | Public          |  |

### Host IP Address 2

| Setting    | Description                                                   | Factory Default |
|------------|---------------------------------------------------------------|-----------------|
| IP or name | Specifies the IP address or name of the secondary trap server | None            |
|            | used by your network.                                         |                 |

### 2nd Trap Community

| Setting               | Description                                               | Factory Default |
|-----------------------|-----------------------------------------------------------|-----------------|
| Max. of 30 characters | Specifies the community string to use for authentication. | Public          |

### **Port Settings**

Click the Port **Edit** button in the Switch Panel. When the **Port Settings** page pops up, you can configure port access, port transmission speed, flow control, port type (MDI or MDIX), etc.

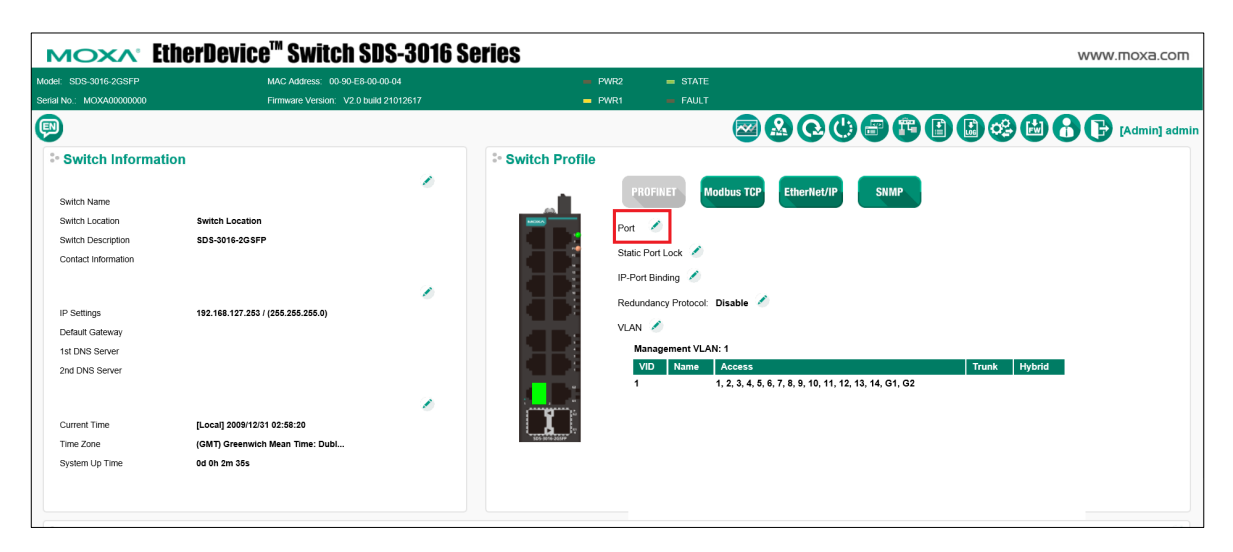

| Port | Enable       | Media Type       | Description | Speed   |        | Flow Contro | I MDI/M | ых |
|------|--------------|------------------|-------------|---------|--------|-------------|---------|----|
| 1    | $\checkmark$ | 100TX,RJ45.      |             | Auto    | $\sim$ | Disable     | ✔ Auto  | ~  |
| 2    | $\checkmark$ | 100TX,RJ45.      |             | Auto    | $\sim$ | Disable     | ✔ Auto  | `` |
| 3    | $\checkmark$ | 100TX,RJ45.      |             | Auto    | $\sim$ | Disable     | ✔ Auto  | ~  |
| 4    | $\checkmark$ | 100TX,RJ45.      |             | Auto    | $\sim$ | Disable     | ✔ Auto  | ~  |
| 5    | $\checkmark$ | 100TX,RJ45.      |             | Auto    | $\sim$ | Disable     | ✔ Auto  | ~  |
| 6    | $\checkmark$ | 100TX,RJ45.      |             | Auto    | $\sim$ | Disable     | ✔ Auto  | ~  |
| 7    | $\checkmark$ | 100TX,RJ45.      |             | Auto    | $\sim$ | Disable     | ✔ Auto  | ~  |
| 8    | $\checkmark$ | 100TX,RJ45.      |             | Auto    | $\sim$ | Disable     | ✔ Auto  | ~  |
| 9    | $\checkmark$ | 100TX,RJ45.      |             | Auto    | $\sim$ | Disable     | ✔ Auto  | ~  |
| 10   | $\checkmark$ | 100TX,RJ45.      |             | Auto    | $\sim$ | Disable     | ✔ Auto  | ~  |
| 11   | $\checkmark$ | 100TX,RJ45.      |             | Auto    | $\sim$ | Disable     | ✔ Auto  | ~  |
| 12   | $\checkmark$ | 100TX,RJ45.      |             | Auto    | $\sim$ | Disable     | Auto    | ~  |
| 13   | $\checkmark$ | 100TX,RJ45.      |             | Auto    | ~      | Disable     | ✓ Auto  | ~  |
| 14   | $\checkmark$ | 100TX,RJ45.      |             | Auto    | ~      | Disable     | ✓ Auto  | ~  |
| G1   | $\checkmark$ | 1000FX,miniGBIC. |             | 1G-Full | $\sim$ | Disable     | ✔ Auto  | ~  |
| G2   | $\checkmark$ | 1000FX,miniGBIC. |             | 1G-Full | $\sim$ | Disable     | ✔ Auto  | ~  |

### Enable

| Setting   | Description                               | Factory Default |
|-----------|-------------------------------------------|-----------------|
| Checked   | Allows data transmission through the port | Checked         |
| Unchecked | Immediately shuts off port access         |                 |

### Media Type

| Setting    | Description                                    | Factory Default |
|------------|------------------------------------------------|-----------------|
| Media type | Displays the media type for each module's port | N/A             |

### Description

| Setting            | etting Description I                                   |      |
|--------------------|--------------------------------------------------------|------|
| Max. 63 characters | Specifies an alias for the port to help administrators | None |
|                    | differentiate between different ports. Example: PLC 1  |      |

### Speed

| Setting   | Description                                                   | Factory Default |
|-----------|---------------------------------------------------------------|-----------------|
| Auto      | Allows the port to use the IEEE 802.3u protocol to negotiate  | Auto            |
|           | with connected devices. The port and connected devices will   |                 |
|           | determine the best speed for that connection.                 |                 |
| 100M-Full | Choose one of these fixed port speed options if the connected |                 |
| 100M-Half | Ethernet device has trouble auto-negotiating for line speed.  |                 |
| 10M-Full  |                                                               |                 |
| 10M-Half  |                                                               |                 |
| 1G-Full   | The speed for G1 and G2 ports is fixed at 1G-Full (SDS-3016-  | 1G-Full         |
|           | 2GFSP Series only).                                           |                 |

### FDX Flow Ctrl

This setting enables or disables flow control for the port when the port's Speed is set to Auto. The final result will be determined by the Auto process between the Moxa switch and connected devices.

| Setting | Description                                                     | Factory Default |
|---------|-----------------------------------------------------------------|-----------------|
| Enable  | Enables flow control for this port when the port's Speed is set | Disabled        |
|         | to Auto.                                                        |                 |
| Disable | Disables flow control for this port when the port's Speed is    |                 |
|         | set to Auto.                                                    |                 |

### MDI/MDIX

| Setting | Description                                                   | Factory Default |
|---------|---------------------------------------------------------------|-----------------|
| Auto    | Allows the port to auto-detect the port type of the connected | Auto            |
|         | Ethernet device and change the port type accordingly. For G1  |                 |
|         | and G2 ports, the setting is fixed to Auto.                   |                 |
| MDI     | Choose MDI or MDIX if the connected Ethernet device has       |                 |
| MDIX    | trouble auto-negotiating for port type.                       |                 |

# **Static Port Lock Settings**

Static Port Lock: Allow users to configure the specific MAC addresses that can access the port. Click the Static Port Lock **Edit** button in the Switch Panel to configure the settings.

| MOXV.                    | therDevice <sup>™</sup> Switch SD | IS-3016 S | eries                                                   | www.moxa.com |
|--------------------------|-----------------------------------|-----------|---------------------------------------------------------|--------------|
| Model: SDS-3016-2GSFP    | MAC Address: 00-90-E8-00-         | 00-04     | - PWR2 = STATE                                          |              |
| Serial No.: MOXA00000000 | Firmware Version: V2.0 build      | 21012617  | PWR1 FAULT                                              |              |
| P                        |                                   |           | 🖾 🔂 😋 🖽 🖾                                               | Admin] admin |
| Switch Informa           | tion                              |           | * Switch Profile                                        |              |
| Switch Name              |                                   | <i>.</i>  | PROFINET Modbus TCP EtherNet/IP SNMP                    |              |
| Switch Location          | Switch Location                   |           | Port 🖉                                                  |              |
| Switch Description       | SDS-3016-2GSFP                    |           |                                                         |              |
| Contact Information      |                                   |           | IP-Port Binding /<br>Redundancy Protocol Disable /      |              |
| IP Settings              | 192.168.127.253 / (255.255.255.0) |           | NO AN                                                   |              |
| Default Gateway          |                                   |           | Management VI AN: 1                                     |              |
| 1st DNS Server           |                                   |           | VID Name Access                                         | Trunk Hybrid |
| Current Time             | U anali 0000/00/14 02/00/00       | 8         | 1 1, 2, 3, 4, 5, 6, 7, 8, 9, 10, 11, 12, 13, 14, G1, G2 |              |
| Time Zone                | (CMD Creenwich Mean Time: Dubl    |           | A Contraction for                                       |              |
| System I In Time         | Od 0b 30m 41s                     |           |                                                         |              |
| of sector of Time        |                                   |           |                                                         |              |

| Static Port Lo             | ock           |       |
|----------------------------|---------------|-------|
| Add Static Unicas          | t MAC Address |       |
| Port<br>VID<br>MAC Address |               |       |
|                            |               | Apply |

### Port

| Setting              | Description                                                | Factory Default |
|----------------------|------------------------------------------------------------|-----------------|
| Select the port from | Select the port(s) that will be used with Static Port Lock | None            |
| the drop-down list   | function.                                                  |                 |

### VLAN ID

| Setting           | Description                                                 | Factory Default |
|-------------------|-------------------------------------------------------------|-----------------|
| Input the VLAN ID | Select the VLAN ID that will use Static Port Lock function. | None            |

### MAC Address

| Setting               | Description                                                | Factory Default |
|-----------------------|------------------------------------------------------------|-----------------|
| Input the MAC address | Provide the MAC Address of the device that will be used as | None            |
| that will be used     | the reliable source for accessing the network.             |                 |

You can view the Static Unicast MAC Address Table on the page. To delete the setting, check the item, and click **Delete**.

| Static Unicast MAC Address Table |                   |     |             |  |  |  |
|----------------------------------|-------------------|-----|-------------|--|--|--|
| Port 1 🗸                         |                   |     |             |  |  |  |
| All                              | Mac Address       | Vid | Туре        |  |  |  |
|                                  | E2-B5-2D-20-25-37 | 1   | static lock |  |  |  |
|                                  |                   |     |             |  |  |  |
|                                  |                   |     |             |  |  |  |
|                                  |                   |     |             |  |  |  |
|                                  |                   |     |             |  |  |  |
|                                  |                   |     |             |  |  |  |
|                                  |                   |     |             |  |  |  |
|                                  |                   |     |             |  |  |  |
|                                  |                   |     |             |  |  |  |
|                                  |                   |     |             |  |  |  |
|                                  |                   |     |             |  |  |  |
|                                  |                   |     | Delete      |  |  |  |

# **IP-Port Binding Settings**

Click the IP-Port Binding **Edit** button to configure the settings.

| ΜΟΧΛ                     | therDevice™ Switch SDS-3            | 8016 S | eries                                           | www.moxa.com                      |
|--------------------------|-------------------------------------|--------|-------------------------------------------------|-----------------------------------|
| Model: SDS-3016-2GSFP    | MAC Address: 00-90-E8-00-00-04      |        | - PWR2 - STATE                                  |                                   |
| Serial No.: MOXA00000000 | Firmware Version: V2.0 build 210126 | 17     | PWR1 FAULT                                      |                                   |
| P                        |                                     |        | <b>2</b>                                        | 💽 🕼 🗃 🗊 📳 🗒 🤣 🔛 🗗 🕞 [Admin] admir |
| Switch Informa           | tion                                |        | Switch Profile                                  |                                   |
| Switch Name              |                                     | 0      | PROFINET Modbus TCP Ethe                        | erHet/IP SNMP                     |
| Switch Location          | Switch Location                     |        | Port 2                                          |                                   |
| Switch Description       | SDS-3016-2GSFP                      |        |                                                 |                                   |
| Contact Information      |                                     |        | IP-Port Binding<br>Redundancy Protocol: Disable |                                   |
| IP Settings              | 192.168.127.253 / (255.255.255.0)   |        | VIAN Z                                          |                                   |
| Default Gateway          |                                     |        | Management VI AN: 1                             |                                   |
| ISLONS Server            |                                     |        | VID Name Access                                 | Trunk Hybrid                      |
| 2nd DNS Server           |                                     |        | 1 1, 2, 3, 4, 5, 6, 7, 8, 9                     | , 10, 11, 12, 13, 14, G1, G2      |
| Current Time             | [Local] 2009/12/31 03:37:07         |        | I                                               |                                   |
| Time Zone                | (GMT) Greenwich Mean Time: Dubl     |        | 505.544.003P                                    |                                   |
| System Up Time           | 0d 0h 41m 22s                       |        |                                                 |                                   |
|                          |                                     |        |                                                 |                                   |

| Port | Current IP Address | Designated IP Address |
|------|--------------------|-----------------------|
| 1    | NA                 |                       |
| 2    | NA                 |                       |
| 3    | NA                 |                       |
| 1    | NA                 |                       |
| 5    | NA                 |                       |
| 3    | NA                 |                       |
| 7    | NA                 |                       |
| 3    | NA                 |                       |
| )    | NA                 |                       |
| 10   | NA                 |                       |
| 11   | NΔ                 |                       |

### **Current IP Address**

| Setting              | Description                                          | Factory Default |
|----------------------|------------------------------------------------------|-----------------|
| Enter the IP address | Specify the IP address for each port on your switch. | None            |
| for each port        |                                                      |                 |

### **Designated IP Address**

| Setting              | Description                                                 | Factory Default |
|----------------------|-------------------------------------------------------------|-----------------|
| Enter the designated | Specify the designated IP address for each port you wish to | None            |
| IP address for each  | bind to.                                                    |                 |
| port                 |                                                             |                 |

# **Redundant Protocol**

### **RSTP Settings**

The Moxa smart switch supports the standard Rapid Spanning Tree Protocol (RSTP) redundancy mechanism to increase network and system reliability. Click the RSTP (IEEE 802.1D 2004) section Edit button in the Switch Panel's and Profile section to open the settings page to further configure the RSTP protocol. You will also be able to see an overview of the RSTP status in the first part of the page.

**NOTE** RSTP can be enabled by port. For more information about the RSTP concept, see Appendix A.

| Switch Profile |                                                         |       |        |
|----------------|---------------------------------------------------------|-------|--------|
|                | PROFINET Modbus TCP EtherNet/IP SNMP                    |       |        |
|                | Port 🧭                                                  |       |        |
|                | Static Port Lock 🧭                                      |       |        |
|                | IP-Port Binding 🧭                                       |       |        |
|                | Redundancy Protocol: Disable                            |       |        |
|                | VLAN 🧭                                                  |       |        |
|                | Management VLAN: 1                                      |       |        |
|                | VID Name Access                                         | Trunk | Hybrid |
|                | 1 1, 2, 3, 4, 5, 6, 7, 8, 9, 10, 11, 12, 13, 14, G1, G2 |       |        |

| Protocol                                            | RS             | TP (IEEE 802.1D 20                                           | 04) 🗸                                          |                                                                    |                                         |                                                                                        |     |
|-----------------------------------------------------|----------------|--------------------------------------------------------------|------------------------------------------------|--------------------------------------------------------------------|-----------------------------------------|----------------------------------------------------------------------------------------|-----|
| Bridge Stat                                         | tus            |                                                              |                                                |                                                                    |                                         |                                                                                        |     |
| Active Proto                                        | ocol           | None                                                         |                                                |                                                                    |                                         | Role Bridge                                                                            |     |
| Port Op                                             | per. Path Cost | Root Path Co                                                 | ost                                            | Role                                                               | State                                   | Received Bridge ID                                                                     |     |
|                                                     |                |                                                              |                                                |                                                                    |                                         |                                                                                        |     |
|                                                     |                |                                                              |                                                |                                                                    |                                         |                                                                                        |     |
|                                                     |                |                                                              |                                                |                                                                    |                                         |                                                                                        |     |
|                                                     |                |                                                              |                                                |                                                                    |                                         |                                                                                        |     |
| loot Status                                         | \$             |                                                              |                                                |                                                                    |                                         |                                                                                        |     |
| Root Brid                                           | ge ID          | Forwarding D                                                 | )elay (se                                      | ec) Hello Tin                                                      | ne (se                                  | c) Max Age (sec)                                                                       |     |
|                                                     |                |                                                              |                                                |                                                                    |                                         | Refre                                                                                  | ۶h  |
|                                                     |                |                                                              |                                                |                                                                    |                                         | Kenes                                                                                  | 511 |
|                                                     |                |                                                              |                                                |                                                                    |                                         |                                                                                        |     |
| Bridge Sett                                         | tings          |                                                              |                                                |                                                                    |                                         |                                                                                        |     |
| orwarding                                           | Delay (sec)    | 15                                                           |                                                | Hello Time                                                         | (sec)                                   | 2                                                                                      |     |
| Bridge Prior                                        | rity           | 32768 🗸                                                      |                                                | Max Age (s                                                         | iec)                                    | 20                                                                                     |     |
| Port                                                | Enable         | Edge                                                         |                                                | Priority                                                           |                                         | Admin Path Cost                                                                        |     |
| 1                                                   |                | Auto                                                         | $\sim$                                         | 128                                                                | $\sim$                                  | 200000                                                                                 |     |
| 2                                                   |                | Auto                                                         | $\sim$                                         | 128                                                                | $\sim$                                  | 200000                                                                                 |     |
| 3                                                   |                | Auto                                                         | $\sim$                                         | 128                                                                | $\sim$                                  | 200000                                                                                 |     |
|                                                     |                | Auto                                                         | $\sim$                                         | 128                                                                | $\sim$                                  | 200000                                                                                 |     |
| 4                                                   | _              | Auto                                                         | $\sim$                                         | 128                                                                | $\sim$                                  | 200000                                                                                 |     |
| 4<br>5                                              |                |                                                              |                                                |                                                                    |                                         |                                                                                        |     |
| 4<br>5<br>6                                         |                | Auto                                                         | $\sim$                                         | 128                                                                | $\sim$                                  | 200000                                                                                 |     |
| 4<br>5<br>6<br>7                                    |                | Auto<br>Auto                                                 | ~<br>~                                         | 128<br>128                                                         | ~<br>~                                  | 200000                                                                                 |     |
| 4<br>5<br>6<br>7<br>8                               |                | Auto<br>Auto                                                 | ><br>><br>>                                    | 128<br>128<br>128                                                  | ><br>>                                  | 200000<br>200000<br>200000                                                             |     |
| 4<br>5<br>7<br>8<br>9                               |                | Auto<br>Auto<br>Auto                                         | > > > >                                        | 128<br>128<br>128<br>128                                           | ><br>><br>>                             | 200000<br>200000<br>200000<br>200000                                                   |     |
| 4<br>5<br>7<br>8<br>9<br>10                         |                | Auto<br>Auto<br>Auto<br>Auto<br>Auto                         | > > > > >                                      | 128<br>128<br>128<br>128<br>128                                    | > > > > >                               | 200000<br>200000<br>200000<br>200000<br>200000                                         |     |
| 4<br>5<br>7<br>8<br>9<br>10<br>11                   |                | Auto<br>Auto<br>Auto<br>Auto<br>Auto<br>Auto                 | > > > > > >                                    | 128<br>128<br>128<br>128<br>128<br>128<br>128                      | ><br>><br>><br>><br>><br>>              | 200000<br>200000<br>200000<br>200000<br>200000<br>200000                               |     |
| 4<br>5<br>7<br>8<br>9<br>10<br>11                   |                | Auto<br>Auto<br>Auto<br>Auto<br>Auto<br>Auto<br>Auto         | > > > > > > > >                                | 128<br>128<br>128<br>128<br>128<br>128<br>128<br>128               | > > > > > > > > >                       | 200000<br>200000<br>200000<br>200000<br>200000<br>200000<br>200000                     |     |
| 4<br>5<br>7<br>8<br>9<br>10<br>11<br>12<br>13       |                | Auto<br>Auto<br>Auto<br>Auto<br>Auto<br>Auto<br>Auto<br>Auto | ><br>><br>><br>><br>><br>><br>><br>><br>><br>> | 128<br>128<br>128<br>128<br>128<br>128<br>128<br>128<br>128        | > > > > > > > > > >                     | 200000<br>200000<br>200000<br>200000<br>200000<br>200000<br>200000<br>200000           |     |
| 4<br>5<br>7<br>8<br>9<br>10<br>11<br>12<br>13<br>14 |                | Auto<br>Auto<br>Auto<br>Auto<br>Auto<br>Auto<br>Auto<br>Auto | > > > > > > > > > > > > > > > > > > >          | 128<br>128<br>128<br>128<br>128<br>128<br>128<br>128<br>128<br>128 | >>>>>>>>>>>>>>>>>>>>>>>>>>>>>>>>>>>>>>> | 200000<br>200000<br>200000<br>200000<br>200000<br>200000<br>200000<br>200000<br>200000 |     |

### Forwarding delay (sec.)

| Setting               | Description                                                    | Factory Default |
|-----------------------|----------------------------------------------------------------|-----------------|
| Numerical value input | The amount of time this device waits before checking to see if | 15              |
| by user               | it should change to a different state.                         | 15              |

### Bridge priority

| Setting          | Description                                                  | Factory Default |
|------------------|--------------------------------------------------------------|-----------------|
|                  | Increase this device's bridge priority by selecting a lower  |                 |
| Numerical value  | number. A device with a higher bridge priority has a greater | 22769           |
| selected by user | chance of being established as the root of the Spanning Tree | 52700           |
|                  | topology.                                                    |                 |

### Hello time (sec.)

| Setting               | Description                                                   | Factory Default |
|-----------------------|---------------------------------------------------------------|-----------------|
|                       | The root of the Spanning Tree topology periodically sends out |                 |
| Numerical value input | a "hello" message to other devices on the network to check if | 2               |
| by user               | the topology is healthy. The "hello time" is the amount of    | 2               |
|                       | time the root waits between sending hello messages.           |                 |

### Max. Age (sec.)

| Setting                          | Description                                                     | Factory Default |
|----------------------------------|-----------------------------------------------------------------|-----------------|
| Numerical value input<br>by user | If this device is not the root, and it has not received a hello |                 |
|                                  | message from the root in an amount of time equal to "Max.       |                 |
|                                  | Age," then this device will reconfigure itself as a root. Once  | 20              |
|                                  | two or more devices on the network are recognized as a root,    |                 |
|                                  | the devices will renegotiate a new Spanning Tree topology.      |                 |

### Enable STP per Port

| Setting        | Description                                                        | Factory Default |
|----------------|--------------------------------------------------------------------|-----------------|
| Enable/Disable | Select to enable the port as a node on the Spanning Tree topology. | Disabled        |

**NOTE** We suggest not enabling the Spanning Tree Protocol once the port is connected to a device (PLC, RTU, etc.) as opposed to network equipment. The reason is that it will cause unnecessary negotiation.

| Edge       |                                                                                                    |                 |
|------------|----------------------------------------------------------------------------------------------------|-----------------|
| Setting    | Description                                                                                                    | Factory Default |
| Auto       | <ol> <li>If the port does not receive a BPDU within 3 seconds,<br/>the port will be in the forwarding state.</li> <li>Once the port receives a BPDU, it will start the RSTP<br/>negotiation process.</li> </ol> | Auto            |
| Force Edge | The port is fixed as an edge port and will always be in the forwarding state                                                                                                    |                 |
| False      | The port is set as the normal RSTP port                                                                                                    |                 |

### Priority

| Setting          | Description                                                  | Factory Default |
|------------------|--------------------------------------------------------------|-----------------|
| Numerical value  | Increase this port's priority as a node on the Spanning Tree | 1 7 9           |
| selected by user | topology by entering a lower number.                         | 120             |

### Cost

| Setting               | Description                                                        | Factory Default |
|-----------------------|--------------------------------------------------------------------|-----------------|
| Numerical value input | Input a higher cost to indicate that this port is less suitable as | 20000           |
| by user               | a node for the Spanning Tree topology.                             | 200000          |

### **MRP Settings**

**Media Redundancy Protocol** (MRP) is a protocol regulated by International Electrotechnical Commission as IEC 62439-2 standard. The main purpose of MRP is that it allows rings of Ethernet switches to recover using a redundant design. It can achieve fast self-redundancy recovery to ensure continuous network data transmission.

| Redundant Protocol |                         |  |  |
|--------------------|-------------------------|--|--|
|                    | RSTP (IEEE 802.1D 2004) |  |  |
| Protocol           | MRP                     |  |  |

Configure the following settings for the MRP. Select **MRP** first from the **Protocol** drop-down list.

| Redundant Prot         | ocol                        |                             |                                |
|------------------------|-----------------------------|-----------------------------|--------------------------------|
| Protocol<br>MRP Status | MRP                         | <b>~</b>                    |                                |
| MRP Role               | 1 <sup>st</sup> Port Status | 2 <sup>nd</sup> Port Status | State                          |
|                        |                             |                             |                                |
|                        |                             |                             |                                |
|                        |                             |                             |                                |
|                        |                             |                             |                                |
|                        |                             |                             |                                |
| MRP Settings           |                             |                             |                                |
| Enable MRP             |                             |                             |                                |
| UUID                   | c3d687fe - 789              | e - 3a1 - acdb -            | e5bfcbbc27b6                   |
| VLAN ID                | 1                           | (The ID must align with     | Redundant Port's VLAN setting) |
| Redundant Ports        | 1 <sup>st</sup> Port        | 1 🗸                         |                                |
|                        | 2 <sup>st</sup> Port        | 2 🗸                         |                                |
|                        |                             |                             | Apply                          |

### Enable MRP

| Setting        | Description                         | Factory Default |
|----------------|-------------------------------------|-----------------|
| Enable/Disable | Enable or disable the MRP function. | Unchecked       |

### υυις

| Setting | Description                                                    | Factory Default    |
|---------|----------------------------------------------------------------|--------------------|
| UUID    | Specify UUID (Universally Unique Identifier) for MRP settings. | UUID of the switch |

### VLAN ID

| Setting | Description                                                  | Factory Default    |
|---------|--------------------------------------------------------------|--------------------|
| VLAN ID | Specify the VLAN ID, it must align with the Redundant port's | UUID of the switch |
|         | VLAN settings.                                               |                    |

### **Redundant Ports**

| Setting              | Description                                     | Factory Default         |
|----------------------|-------------------------------------------------|-------------------------|
| Select the port from | Specify the port(s) used as the redundant port. | 1 <sup>st</sup> Port: 1 |
| the drop-down list   |                                                 | 2 <sup>nd</sup> Port: 2 |

For the MRP Status, refer to the following descriptions.

| MRP Role                                     | Client              | The MRP works as a client.             |
|----------------------------------------------|---------------------|----------------------------------------|
| 1 <sup>st</sup> /2 <sup>nd</sup> Port Status | Forwarding          | The port is transmitting data.         |
|                                              | Link down           | The port fails.                        |
| State                                        | Pass through Idle   | Both ring ports have a link.           |
|                                              | Awaiting Connection | Waiting for the ring ports to connect. |
|                                              | Data Exchange Idle  | Only one ring port has a link.         |

| Redundant P            | rotocol                     |                             |                    |
|------------------------|-----------------------------|-----------------------------|--------------------|
| Protocol<br>MRP Status | MRP 🗸                       |                             |                    |
| MRP Role               | 1 <sup>st</sup> Port Status | 2 <sup>nd</sup> Port Status | State              |
| Client                 | Forwarding                  | Link down                   | Data Exchange Idle |

### **VLAN Settings**

Click the VLAN section Edit button to open the VLAN Settings page. VLANs are used to increase the efficiency of your network by dividing the LAN into logical segments, as opposed to physical segments.

| NOTE | See Appendix B for more information about the Virtual LAN (VLAN) Conce | ept. |
|------|------------------------------------------------------------------------|------|
|------|------------------------------------------------------------------------|------|

| Switch Profile   |                                                         |       |        |
|------------------|---------------------------------------------------------|-------|--------|
|                  | PROFINET Modbus TCP EtherNet/IP SNMP                    |       |        |
| MOXA .           | Port 🖉                                                  |       |        |
|                  | Static Port Lock 🧭                                      |       |        |
| 9<br>0<br>1<br>1 | IP-Port Binding 🖉                                       |       |        |
|                  | Redundancy Protocol: Disable 🖉                          |       |        |
|                  | VLAN 🧭                                                  |       |        |
|                  | Management VLAN: 1                                      |       |        |
|                  | VID Name Access                                         | Trunk | Hybrid |
| . <mark></mark>  | 1 1, 2, 3, 4, 5, 6, 7, 8, 9, 10, 11, 12, 13, 14, G1, G2 |       |        |
| SD5-3016-265FP   |                                                         |       |        |

| Port | Туре         | PVID    | Tagged VLAN    | Untagged VLAN | Forbidden VLAN |
|------|--------------|---------|----------------|---------------|----------------|
| 1    | Access 🗸     | 1       |                |               |                |
| 2    | Access 🗸     | 1       |                |               |                |
| 3    | Access 🗸     | 1       |                |               |                |
| 4    | Access 🗸     | 1       |                |               |                |
| 5    | Access 🗸     | 1       |                |               |                |
| 6    | Access 🗸     | 1       |                |               |                |
| 7    | Access 🗸     | 1       |                |               |                |
| 8    | Access 🗸     | 1       |                |               |                |
| 9    | Access 🗸     | 1       |                |               |                |
|      |              |         |                |               | Apply          |
| LAN  | Name Setting | s (Crea | te VLAN first) |               |                |

### Management VLAN ID

| Setting   | Description                                   | Factory Default |
|-----------|-----------------------------------------------|-----------------|
| 1 to 4094 | Assigns the VLAN ID to this Moxa smart switch | 1               |

**NOTE** If the smart switch is configured for other VLAN settings, to access the switch itself the PC host must be connected to the same VLAN as the management VLAN of the smart switch.

### Port

| Setting     | Description | Factory Default |
|-------------|-------------|-----------------|
| Port number | Ready only  | N/A             |

### Туре

| 71      |                                                              |                 |
|---------|--------------------------------------------------------------|-----------------|
| Setting | Description                                                  | Factory Default |
| Access  | When this port is connected to a single device, without tags | Access          |
| Trunk   | When this port is connected to another 802.1Q VLAN aware     |                 |
|         | switch                                                       |                 |
| Hybrid  | When this port is connected to another Access 802.1Q VLAN    |                 |
|         | aware switch or another LAN that combines tagged and/or      |                 |
|         | untagged devices and/or other switches/hubs                  |                 |

### PVID

| Setting   | Description                                                | Factory Default |
|-----------|------------------------------------------------------------|-----------------|
| 1 to 4094 | Sets the default VLAN ID for untagged devices connected to | 1               |
|           | the port                                                   |                 |

### Tagged VLAN

| Setting   | Description                                                  | Factory Default |
|-----------|--------------------------------------------------------------|-----------------|
| 1 to 4094 | This field will only be active when the Trunk or Hybrid port | None            |
|           | type is selected. Set the other VLAN ID for tagged devices   |                 |
|           | that connect to the port. Use commas to separate different   |                 |
|           | VIDs.                                                        |                 |

### Untagged VLAN

| Setting   | Description                                                      | Factory Default |
|-----------|------------------------------------------------------------------|-----------------|
| 1 to 4094 | This field is only active when the Hybrid port type is selected. | None            |
|           | Set the other VLAN ID for tagged devices that connect to the     |                 |
|           | port and tags that need to be removed in egress packets. Use     |                 |
|           | commas to separate different VIDs                                |                 |

### Forbidden VLAN

| Setting   | Description                                                     | Factory Default |
|-----------|-----------------------------------------------------------------|-----------------|
| 1 to 4094 | This field is only active when the Trunk or Hybrid port type is | None            |
|           | selected. Set the other VLAN IDs that will not be supported     |                 |
|           | by this port. Use commas to separate different VIDs             |                 |

### **VLAN Name Settings**

You may associate a VLAN name with each VLAN ID (VID).

### VLAN Name Settings

| Setting | Description                                                 | Factory Default |
|---------|-------------------------------------------------------------|-----------------|
| Name    | The VLAN name can only include these characters: a-z/A-Z/O- | None            |
|         | 9/-/_/                                                      |                 |

**NOTE** Create the VLAN first, and then assign the VLAN name.

# **Switch Log**

The **Switch Log** at the bottom of the switch's configuration information dashboard shows the latest event log that was recorded. Click the Warning Edit button to check other event logs that have already been recorded, or to set event warning notifications.

| MOXA <sup>®</sup> Ethe                                                                                                    | rDevice <sup>™</sup> Switch SDS-3016 :                                                                                                    | Series |                                                            | www.moxa.com |
|----------------------------------------------------------------------------------------------------|----------------------------------------------------------------------------------------------------|--------|------------------------------------------------------------|--------------|
| Model: SDS-3016-2GSFP                                                                                                    | MAC Address: 00-90-E8-00-00-04                                                                                                    | - PWR  | JR2 STATE                                                  |              |
| Serial No.: MOXA0000000                                                                                                    | Firmware Version: V2.0 build 21012617                                                                                                    | - PWR  | /R1 👄 FAULT                                                |              |
| <b>(</b>                                                                                                    |                                                                                                    |        | <b>2 2 2 3 3 3 4 5 1 5 1 5 1 5 1 5 1 5 1 5 1 5 1 5 1 5</b> | Admin] admi  |
| Switch Information      Switch Name      Switch Location      Switch Location      Switch Description      Contact Information      Particular      Particular      Particular      Default Calewary      tat DNS Server      Zund DNS Server      Current Time      Time Zame      System Up Time | Switch Location<br>SDS 3016 25 SFP<br>192.168.127.253 / (255.255.255.0)<br>[Local] 2621/01/27 15:36:17<br>(GMT) Greenwich Mean Time: Dubl<br>6d @h fm 1s |        | ch Profile                                                 |              |
| Switch Log                                                                                                    |                                                                                                    |        | 20-2                                                       | 0            |
| Account authentication success                                                                                                    | eful (Account admin)                                                                                                    |        | 2021/01/27_13-49                                           |              |
| Port 1 link on                                                                                                    | and proceeding and and a                                                                                                    |        | 2021/01/27, 13:49                                          |              |
| Warm start to Restart System                                                                                                    |                                                                                                    |        | 2021/01/27, 13:49                                          |              |
| Port 1 link off                                                                                                    |                                                                                                    |        | 2021/01/27, 13:49                                          |              |
| Configuration change activated                                                                                                    | 1                                                                                                    |        | 2021/01/27, 13:48                                          |              |
| Account authentication success                                                                                                    | sful. (Account: admin)                                                                                                    |        |                                                            |              |

# Switch Log Table

The smart switch can save up to 1000 event log entries. When the 1000-entry storage limit is reached, the switch will overwrite and delete the oldest saved event log. An example of the Switch Log Table is shown below.

| Switch Log Table |                  |            |          |                |                                                     |
|------------------|------------------|------------|----------|----------------|-----------------------------------------------------|
| Page 56/56 🗸     |                  |            |          |                |                                                     |
| Index            | Bootup<br>Number | Date       | Time     | System Up Time | Event Log                                           |
| 826              | 35               | 2021/01/26 | 19:32:57 | 0d 0h 59m 15s  | Port 1 link off                                     |
| 827              | 36               |            |          | 0d 0h 0m 8s    | Cold start                                          |
| 828              | 36               |            |          | 0d 0h 0m 13s   | Port 1 link on                                      |
| 829              | 36               |            |          | 0d 0h 0m 53s   | Account authentication successful. (Account: admin) |
| 830              | 36               |            |          | 0d 0h 3m 38s   | Port 1 link off                                     |
| 831              | 36               |            |          | 0d 0h 22m 19s  | Port 1 link on                                      |
| 832              | 36               |            |          | 0d 0h 22m 34s  | Account authentication successful. (Account: admin) |
| 833              | 36               | 2021/01/27 | 13:48:51 | 0d 0h 26m 23s  | Configuration change activated                      |
| 834              | 36               | 2021/01/27 | 13:49:05 | 0d 0h 26m 37s  | Port 1 link off                                     |
| 835              | 37               | 2021/01/27 | 13:49:24 | 0d 0h 0m 8s    | Warm start to Restart System                        |
| 836              | 37               | 2021/01/27 | 13:49:29 | 0d 0h 0m 13s   | Port 1 link on                                      |
| 837              | 37               | 2021/01/27 | 13:49:45 | 0d 0h 0m 29s   | Account authentication successful. (Account: admin) |
|                  |                  |            |          |                | Clear Refresh                                       |

The Switch Log Table displays the following information for each event:

| Index        | An event index assigned to identify the event sequence.                               |
|--------------|---------------------------------------------------------------------------------------|
| Bootup       | This field shows how many times the Moxa switch has been rebooted or cold started.    |
| Number       |                                                                                       |
| Date         | The date is updated based on how the current date is set on the System Settings page. |
| Time         | The time is updated based on how the current time is set on the System Settings page. |
| System       | The system startup time related to this event.                                        |
| Startup Time |                                                                                       |
| Event        | Events that have occurred.                                                            |

# Warning Notification Settings

Since industrial Ethernet devices are often located at the endpoints of a system, these devices will not always know what is happening elsewhere on the network. To get around this problem, the industrial Ethernet switches that connect to these devices should be able to send real-time alarm messages to system maintainers. Even when control engineers are out of the control room for an extended period of time, they can still be informed of the status of devices almost instantaneously when exceptions occur. Moxa's smart switches support SNMP trap, syslog, and relay output, and each switch has one digital input for integrating sensors. Click the Switch Log Edit button to view the Switch Log Settings page.

| Warning Notification S | ettings        |                      |                                   |
|------------------------|----------------|----------------------|-----------------------------------|
| Warning Notification:  | Enable         | warning notification | will trigger syslog and snmp trap |
| Syslog Server 1:       |                |                      | UDP Port: 514 (1-65535)           |
| Syslog Server 2:       | □ IP:          |                      | UDP Port: 514 (1-65535)           |
| Relay:                 | PWR1 (ON->OFF) | 🗆 DI 1 (ON)          |                                   |
|                        | PWR2 (ON->OFF) | 🗌 DI 1 (OFF)         |                                   |
|                        |                |                      | Apply                             |

**NOTE** Syslog server requires UTF-8 encoding.

# The STP/RSTP Concept

Spanning Tree Protocol (STP) was designed to help reduce link failures on a network, and provide an automatic means of avoiding loops. This is particularly important for networks that have a complicated architecture, since unintended loops in the network can cause broadcast storms. By default, STP is disabled on all Moxa switches. To work properly, RSTP/STP must be enabled on every Moxa switch connected to your network.

Rapid Spanning Tree Protocol (RSTP) implements the Spanning Tree Algorithm and Protocol defined by IEEE 802.1D-2004. RSTP provides the following benefits:

- The topology of a bridged network will be determined much more quickly compared to STP.
- RSTP is backwards compatible with STP, making it relatively easy to deploy. For example:
  - > Defaults to sending 802.1D style BPDUs if packets with this format are received.
  - STP (802.1D) and RSTP (802.1w) can operate on different ports of the same switch, which is particularly helpful when switch ports connect to older equipment such as legacy switches.

You get essentially the same functionality with RSTP and STP. To see how the two systems differ, see the **Differences between STP and RSTP** section later in this chapter.

**NOTE** The STP protocol is part of the IEEE Std 802.1D, 2004 Edition bridge specification. The following explanation uses "bridge" instead of "switch."

# What is STP?

STP (802.1D) is a bridge-based system that is used to implement parallel paths for network traffic. STP uses a loop-detection process to:

- Locate and then disable less efficient paths (i.e., paths that have a lower bandwidth).
- Enable one of the less efficient paths if a more efficient path fails.

The figure below shows a network made up of three LANs separated by three bridges. Each segment uses at most two paths to communicate with the other segments. Since this configuration can give rise to loops, the network will overload if STP is NOT enabled.

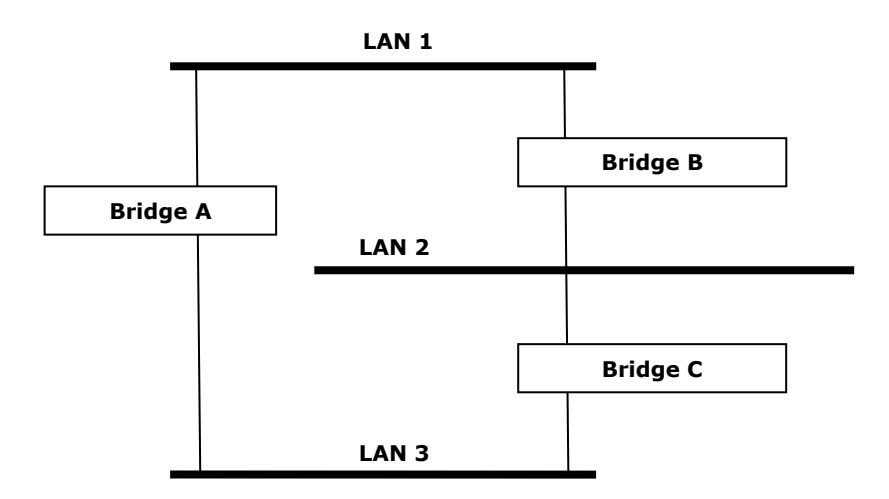

If STP is enabled, it will detect duplicate paths and prevent, or *block*, one of the paths from forwarding traffic. In the following example, STP determined that traffic from LAN segment 2 to LAN segment 1 should flow through bridges C and A since this path has a greater bandwidth and is therefore more efficient.

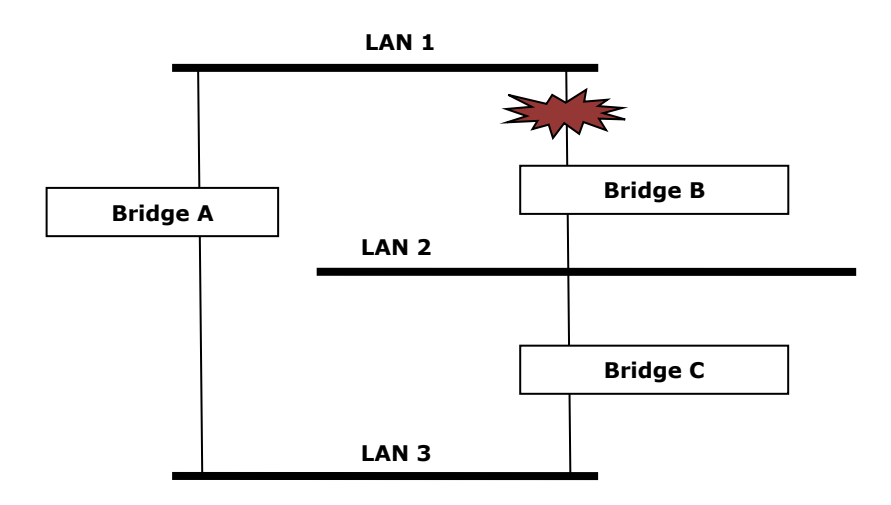

What happens if a link failure is detected? As shown in the next figure, the STP process reconfigures the network so that traffic from LAN segment 2 flows through bridge B.

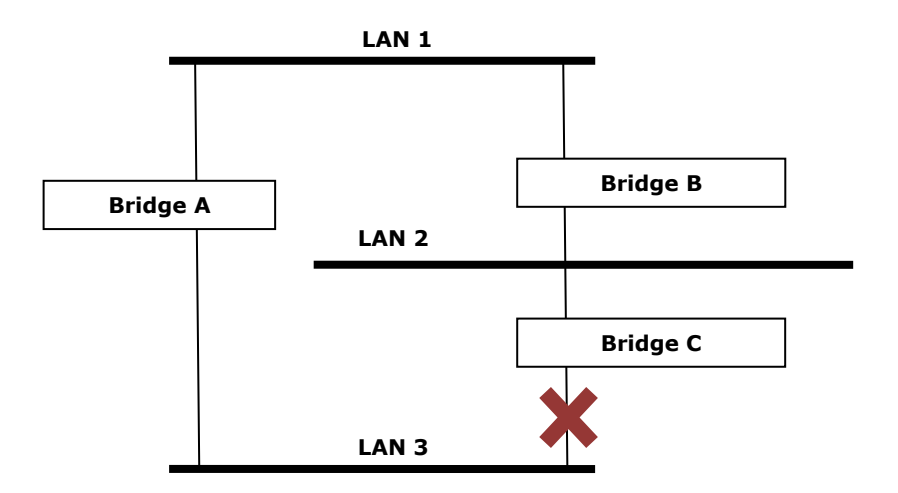

STP will examine each bridged segment determine which path is most efficient, and then assign a specific reference point on the network. When the most efficient path has been identified, the other paths are blocked. In the previous 3 figures, STP first determined that the path through bridge C was the most efficient, and as a result, blocked the path through bridge B. After the failure of bridge C, STP re-evaluated the situation and opened the path through Bridge B.

# **How STP Works**

When enabled, STP determines the most appropriate path for traffic through a network. The way it does this is outlined in the sections below.

### **STP Requirements**

Before STP can configure the network, the system must satisfy the following requirements:

- All bridges must be able to communicate with each other. The communication is carried out using Bridge Protocol Data Units (BPDUs), which are transmitted in packets with a known multicast address.
- Each bridge must have a Bridge Identifier that specifies which bridge acts as the central reference point, or Root Bridge, for the STP system—bridges with a lower Bridge Identifier are more likely to be

designated as the Root Bridge. The Bridge Identifier is calculated using the MAC address of the bridge and a priority defined for the bridge. For example, the default priority setting of Moxa switches is 32768.

• Each port has a cost that specifies the efficiency of each link. The efficiency cost is usually determined by the bandwidth of the link, with less efficient links assigned a higher cost.

# **STP Calculation**

The first step of the STP process is to perform calculations. During this stage, each bridge on the network transmits BPDUs. The following items will be calculated:

- Which bridge should be the Root Bridge. The Root Bridge is the central reference point from which the network is configured.
- The **Root Path Costs** for each bridge. This is the cost of the paths from each bridge to the Root Bridge.
- The identity of each bridge's **Root Port**. The Root Port is the port on the bridge that connects to the Root Bridge via the most efficient path. In other words, the port connected to the Root Bridge via the path with the lowest Root Path Cost. The Root Bridge, however, does not have a Root Port.
- The identity of the **Designated Bridge** for each LAN segment. The Designated Bridge is the bridge with
  the lowest Root Path Cost from that segment. If several bridges have the same Root Path Cost, the one
  with the lowest Bridge Identifier becomes the Designated Bridge. Traffic transmitted in the direction of
  the Root Bridge will flow through the Designated Bridge. The port on this bridge that connects to the
  segment is called the **Designated Bridge Port**.

### **STP Configuration**

After all of the bridges on the network agree on the identity of the Root Bridge, and all other relevant parameters have been established, each bridge is configured to forward traffic only between its Root Port and the Designated Bridge Ports for the respective network segments. All other ports are blocked, which means that they will not be allowed to receive or forward traffic.

# **STP Reconfiguration**

Once the network topology has stabilized, each bridge listens for Hello BPDUs transmitted from the Root Bridge at regular intervals. If a bridge does not receive a Hello BPDU after a certain interval (the Max Age time), the bridge assumes that the Root Bridge, or a link between itself and the Root Bridge, has ceased to function. This will trigger the bridge to reconfigure the network to account for the change. If you have configured an SNMP trap destination, the first bridge to detect the change will send out an SNMP trap when the topology of your network changes.

# **Differences between STP and RSTP**

RSTP is similar to STP, but includes additional information in the BPDUs that allow each bridge to confirm that it has taken action to prevent loops from forming when it decides to enable a link to a neighboring bridge. Adjacent bridges connected via point-to-point links will be able to enable a link without waiting to ensure that all other bridges in the network have had time to react to the change. The main benefit of RSTP is that the configuration decision is made locally rather than network-wide, allowing RSTP to carry out automatic configuration and restore a link faster than STP.

# The Virtual LAN (VLAN) Concept

# What is a VLAN?

A VLAN is a group of devices that can be located anywhere on a network, but which communicate as if they are on the same physical segment. With VLANs, you can segment your network without being restricted by physical connections—a limitation of traditional network design. With VLANs you can segment your network into:

- **Departmental groups**—You could have one VLAN for the marketing department, another for the finance department, and another for the product development department.
- **Hierarchical groups**—You could have one VLAN for directors, another for managers, and another for general staff.
- Usage groups—You could have one VLAN for email users and another for multimedia users.

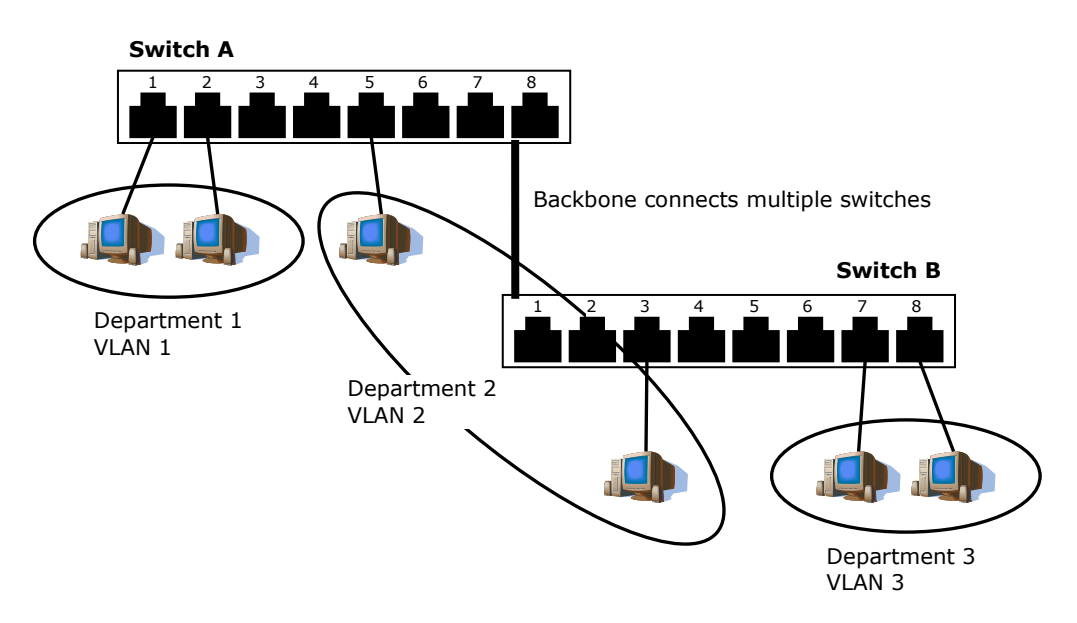

# **Benefits of VLANs**

The main benefit of VLANs is that they provide a network segmentation system that is far more flexible than traditional networks. Using VLANs also provides you with three other benefits:

- VLANs make it easier to relocate devices on networks: With traditional networks, network administrators spend much of their time dealing with moves and changes. If users move to a different subnetwork, the addresses of each host must be updated manually. With a VLAN setup, if a host originally on the Marketing VLAN is moved to a port on another part of the network, and retains its original subnet membership, you only need to specify that the new port is on the Marketing VLAN. You do not need to do any re-cabling.
- VLANs provide extra security: Devices within each VLAN can only communicate with other devices on the same VLAN. If a device on the Marketing VLAN needs to communicate with devices on the Finance VLAN, the traffic must pass through a routing device or Layer 3 switch.

• VLANs help control traffic: With traditional networks, congestion can be caused by broadcast traffic that is directed to all network devices, regardless of whether or not they need it. VLANs increase the efficiency of your network because each VLAN can be set up to contain only those devices that need to communicate with each other.

### VLANs and the Rackmount switch

Your Moxa switch provides support for VLANs using IEEE Std 802.1Q-1998. This standard allows traffic from multiple VLANs to be carried across one physical link. The IEEE Std 802.1Q-1998 standard allows each port on your Moxa switch to be placed as follows:

- On a single VLAN defined in the Moxa switch
- On several VLANs simultaneously using 802.1Q tagging

The standard requires that you define the *802.1Q VLAN ID* for each VLAN on your Moxa switch before the switch can use it to forward traffic.

# **Managing a VLAN**

A new or initialized Moxa switch contains a single VLAN—the Default VLAN. This VLAN has the following definition:

- VLAN Name—Management VLAN
- *802.1Q VLAN ID*-1 (if tagging is required)

All the ports are initially placed on this VLAN, and it is the only VLAN that allows you to access the management software of the Moxa switch over the network.

# **Communication between VLANs**

If devices connected to a VLAN need to communicate with devices on a different VLAN, a router or Layer 3 switching device with connections to both VLANs needs to be installed. Communication between VLANs can only take place if they are all connected to a routing or Layer 3 switching device.

# VLANs: Tagged and Untagged Membership

The Moxa switch supports 802.1Q VLAN tagging, a system that allows traffic for multiple VLANs to be carried on a single physical link (backbone, trunk). When setting up VLANs you need to understand when to use untagged or tagged membership of VLANs. Simply put, if a port is on a single VLAN it can be an untagged member, but if the port needs to be a member of multiple VLANs, a tagged membership must be defined.

A typical host (e.g., clients) will be an untagged member of one VLAN, defined as an **Access Port** in a Moxa switch, while an inter-switch connection will be a tagged member of all VLANs, defined as a **Trunk Port** on a Moxa switch.

The IEEE Std 802.1Q-1998 defines how VLANs operate within an open packet-switched network. An 802.1Q compliant packet carries additional information that allows a switch to determine which VLAN the port belongs to. If a frame is carrying the additional information, it is known as a *tagged* frame.

To carry multiple VLANs across a single physical link (backbone, trunk), each packet must be tagged with a VLAN identifier so that the switches can identify which packets belong in which VLAN. To communicate between VLANs, a router must be used.

The Moxa switch supports three types of VLAN port settings:

- Access Port: The port connects to a single device that is not tagged. The user must define the default port PVID that assigns which VLAN the device belongs to. Once the ingress packet of this Access Port egresses to another Trunk Port (the port needs all packets to carry tag information), the Moxa switch will insert this PVID into this packet so the next 802.1Q VLAN switch can recognize it.
- **Trunk Port:** The port connects to a LAN that consists of untagged devices, tagged devices, and/or switches and hubs. In general, the traffic of the Trunk Port must have a Tag. Users can also assign a PVID to a Trunk Port. The untagged packet on the Trunk Port will be assigned the default port PVID as its VID.
- **Hybrid Port:** The port is similar to a Trunk port, except users can explicitly assign tags to be removed from egress packets.

The following section illustrates how to use these ports to set up different applications.

# Sample Applications of VLANs Using Moxa Switches

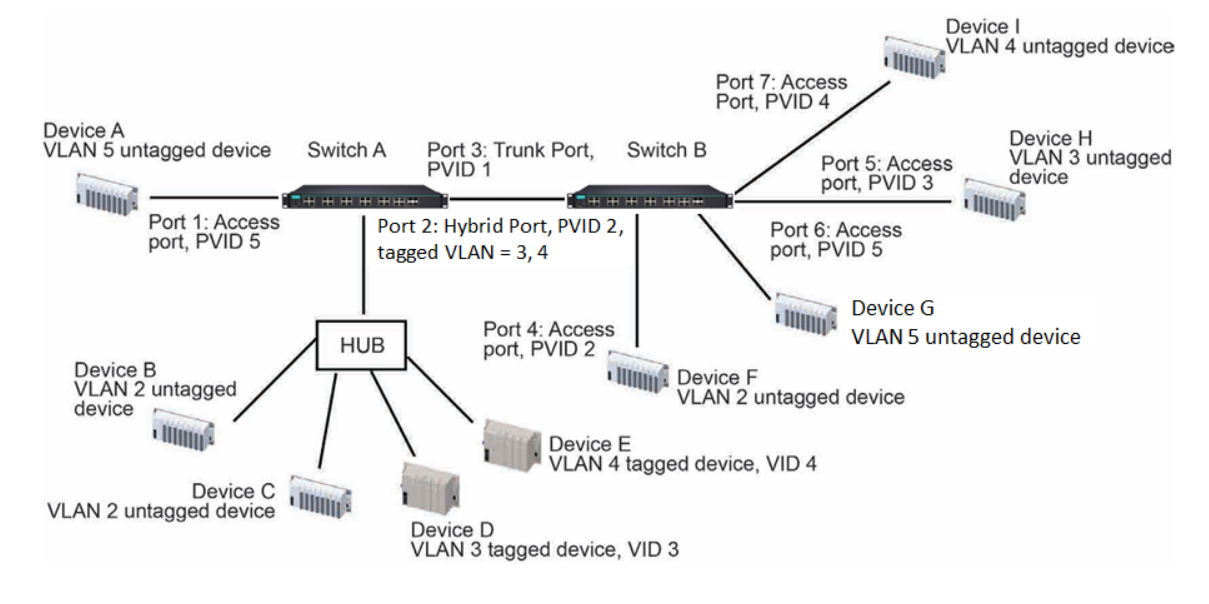

In this application:

- Port 1 connects a single untagged device and assigns it to VLAN 5; it should be configured as an Access Port with PVID 5.
- Port 2 connects a LAN with two untagged devices belonging to VLAN 2. One tagged device with VID 3 and one tagged device with VID 4. It should be configured as a **Hybrid Port** with PVID 2 for untagged device and Fixed VLAN (Tagged) with 3 and 4 for tagged device. Since each port can only have one unique PVID, all untagged devices on the same port must belong to the same VLAN.
- Port 3 connects with another switch. It should be configured as a **Trunk Port**. GVRP protocol will be used through the Trunk Port.
- Port 4 connects a single untagged device and assigns it to VLAN 2; it should be configured as an Access Port with PVID 2.
- Port 5 connects a single untagged device and assigns it to VLAN 3; it should be configured as an Access Port with PVID 3.
- Port 6 connect a single untagged device and assigns it to VLAN 5; it should be configured as an Access Port with PVID 5.
- Port 7 connects a single untagged device and assigns it to VLAN 4; it should be configured as an Access Port with PVID 4.

After the application is properly configured:

- Packets from Device A will travel through **Trunk Port 3** with tagged VID 5. Switch B will recognize its VLAN, pass it to port 6, and then remove tags received successfully by Device G, and vice versa.
- Packets from Devices B and C will travel through **Hybrid Port 2** with tagged VID 2. Switch B recognizes its VLAN, passes it to port 4, and then removes tags received successfully by Device F, and vice versa.
- Packets from Device D will travel through **Trunk Port 3** with tagged VID 3. Switch B will recognize its VLAN, pass to port 5, and then remove tags received successfully by Device H. Packets from Device H will travel through **Trunk Port 3** with PVID 3. Switch A will recognize its VLAN and pass it to port 2, but will not remove tags received successfully by Device D.
- Packets from Device E will travel through **Trunk Port 3** with tagged VID 4. Switch B will recognize its VLAN, pass it to port 7, and then remove tags received successfully by Device I. Packets from Device I will travel through **Trunk Port 3** with tagged VID 4. Switch A will recognize its VLAN and pass it to port 2, but will not remove tags received successfully by Device E.

# QoS

The Moxa switch's traffic prioritization capability provides Quality of Service (QoS) to your network by making data delivery more reliable. You can prioritize traffic on your network to ensure that high priority data is transmitted with minimum delay. Traffic can be controlled by a set of rules to obtain the required Quality of Service for your network. The rules define different types of traffic and specify how each type should be treated as it passes through the switch. The Moxa switch can inspect both IEEE 802.1p/1Q Layer 2 CoS tags, and even Layer 3 TOS information to provide consistent classification of the entire network. The Moxa switch's QoS capability improves the performance and determinism of industrial networks for mission-critical applications.

# The Traffic Prioritization Concept

Traffic Prioritization allows you to prioritize data so that time-sensitive and system-critical data can be transferred smoothly with minimal delay over a network. Some of the benefits of using traffic prioritization are as follows:

- Improve network performance by controlling a wide variety of traffic and by managing network congestion.
- Assign priorities to different categories of traffic. For example, set higher priorities for time-critical or business-critical applications.
- Provide predictable throughput for multimedia applications, such as video conferencing or voice over IP, and minimize traffic delay and jitter.
- Improve network performance as the amount of traffic grows.

The main advantages of the above are that it will reduce costs since it will not be necessary to keep adding bandwidth to the network. Traffic prioritization uses the four traffic queues that are present in your Moxa switch to ensure that high priority traffic is forwarded on a different queue from lower priority traffic. Traffic prioritization provides Quality of Service (QoS) for your network. The Moxa switch traffic prioritization depends on two industry-standard methods:

- IEEE 802.1D—a Layer 2 marking scheme.
- Differentiated Services (DiffServ)—a Layer 3 marking scheme.

### **IEEE 802.1D Traffic Marking**

The IEEE Std 802.1D, 1998 Edition marking scheme, which is an enhancement to IEEE Std 802.1D, enables Quality of Service on the LAN. Traffic service levels are defined in the IEEE 802.1Q 4-byte tag, which is used to carry VLAN identification as well as IEEE 802.1p priority information. The 4-byte tag immediately follows the destination MAC address and Source MAC address.

The IEEE Std 802.1D, 1998 Edition priority marking scheme assigns an IEEE 802.1p priority level between 0 and 7 to each frame. The priority marking scheme determines the level of service that this type of traffic should receive. Please refer to the table below for an example of how different traffic types can be mapped to the eight IEEE 802.1p priority levels.

| IEEE 802.1p Priority Level | IEEE 802.1D Traffic Type                                                    |
|----------------------------|-----------------------------------------------------------------------------|
| 0                          | Best Effort (default)                                                       |
| 1                          | Background                                                                  |
| 2                          | Standard (spare)                                                            |
| 3                          | Excellent Effort (business critical)                                        |
| 4                          | Controlled Load (streaming multimedia)                                      |
| 5                          | Video (interactive media); less than 100 milliseconds of latency and jitter |
| 6                          | Voice (interactive voice); less than 10 milliseconds of latency and jitter  |
| 7                          | Network Control Reserved traffic                                            |

Even though the IEEE 802.1D standard is the most widely used prioritization scheme for LAN environments, it still has some restrictions:

- It requires an additional 4-byte tag in the frame, which is normally optional for Ethernet networks. Without this tag, the scheme cannot work.
- The tag is part of the IEEE 802.1Q header, so to implement QoS at layer 2, the entire network must implement IEEE 802.1Q VLAN tagging.
- It is only supported on a LAN and not across routed WAN links, since the IEEE 802.1Q tags are removed when the packets pass through a router.

Refer to the table below for default settings of different traffic types in the Moxa Smart Switch.

**CoS Value and Priority Queues** 

| Setting | Description                                             | Factory Default |
|---------|---------------------------------------------------------|-----------------|
| 0 to 7  | Maps different CoS values to 8 different egress queues. | CoS 0: 0        |
|         |                                                         | CoS 1: 1        |
|         |                                                         | CoS 2: 2        |
|         |                                                         | CoS 3: 3        |
|         |                                                         | CoS 4: 4        |
|         |                                                         | CoS 5: 5        |
|         |                                                         | CoS 6: 6        |
|         |                                                         | CoS 7: 7        |

### Differentiated Services (DiffServ) Traffic Marking

DiffServ is a Layer 3 marking scheme that uses the DiffServ Code Point (DSCP) field in the IP header to store the packet priority information. DSCP is an advanced intelligent method of traffic marking that allows you to choose how your network prioritizes different types of traffic. DSCP uses 64 values that map to user-defined service levels, allowing you to establish more control over network traffic. Some of the advantages of DiffServ over IEEE 802.1D are:

- You can configure how you want your switch to treat selected applications and types of traffic by assigning various grades of network service to them.
- No extra tags are required in the packet.
- DSCP uses the IP header of a packet to preserve priority across the Internet.
- DSCP is backwards compatible with IPV4 TOS, which allows operation with existing devices that use a layer 3 TOS enabled prioritization scheme.

Refer to the table below for the default settings of different traffic types in Moxa's Smart Switch.

| Setting  | Description                                                 | Factory Default |
|----------|-------------------------------------------------------------|-----------------|
| 0 to 7   | Different DSCP values map to one of 8 different priorities. | 0               |
| 8 to 15  |                                                             | 1               |
| 16 to 23 |                                                             | 2               |
| 24 to 31 |                                                             | 3               |
| 32 to 39 |                                                             | 4               |
| 40 to 47 |                                                             | 5               |
| 48 to 55 |                                                             | 6               |
| 56 to 63 |                                                             | 7               |

### DSCP Value and Priority

### Traffic Prioritization

Moxa switches classify traffic based on Layer 2 of the OSI 7 Layer model, and the switch prioritizes received traffic according to the priority information defined in the received packet. Incoming traffic is classified based upon the IEEE 802.1D frame and is assigned to the appropriate priority queue based on the IEEE 802.1p service level value defined in that packet. Service level markings (values) are defined in the IEEE 802.1Q 4-byte tag, and consequently traffic will only contain 802.1p priority markings if the network is configured with VLANs and VLAN tagging. The traffic flow through the switch is as follows:

- A packet received by the Moxa switch may or may not have an 802.1p tag associated with it. If it does not, then it is given a default 802.1p tag (which is usually 0). Alternatively, the packet may be marked with a new 802.1p value, which will result in all knowledge of the old 802.1p tag being lost.
- Because the 802.1p priority levels are fixed to the traffic queues, the packet will be placed in the appropriate priority queue, ready for transmission through the appropriate egress port. When the packet reaches the head of its queue and is about to be transmitted, the device determines whether or not the egress port is tagged for that VLAN. If it is, then the new 802.1p tag is used in the extended 802.1D header.
- The Moxa switch will check a packet received at the ingress port for IEEE 802.1D traffic classification, and then prioritize it based on the IEEE 802.1p value (service levels) in that tag. It is this 802.1p value that determines which traffic queue the packet is mapped to.

### **Traffic Queues**

The hardware of Moxa switches has multiple traffic queues that allow packet prioritization to occur. Higher priority traffic can pass through the Moxa switch without being delayed by lower priority traffic. As each packet arrives in the Moxa switch, it passes through any ingress processing (which includes classification, marking/re-marking), and is then sorted into the appropriate queue. The switch then forwards packets from each queue. Moxa switches support two different queuing mechanisms:

- Weight Fair: This method services all the traffic queues, giving priority to the higher priority queues. Under most circumstances, the Weight Fair method gives high priority precedence over low priority, but in the event that high priority traffic does not reach the link capacity, lower priority traffic is not blocked.
- Strict: This method services high traffic queues first; low priority queues are delayed until no more high priority data needs to be sent. The Strict method always gives precedence to high priority over low priority.

**NOTE** The priority of an ingress frame is determined in the following order:

- 1. ToS/DSCP Inspection
- 2. CoS Inspection
- 3. Priority

**NOTE** The designer can enable these classifications individually or in combination. For instance, if a "hot" higher priority port is required for a network design, **TOS/DSCP Inspection** and **CoS Inspection** can be disabled. This setting leaves only port default priority active, which results in all ingress frames being assigned the same priority on that port.